#### Table of Contents

| 1.  | Enter Platform             | P. 2-3   |
|-----|----------------------------|----------|
| 2.  | Activate US market trading | P. 4-5   |
| 3.  | Trade                      | P. 6-8   |
| 4.  | View Order Status          | P. 9     |
| 5.  | Modify Order               | P. 10-12 |
| 6.  | Cancel Order               | P. 13-14 |
| 7.  | Transaction History        | P.15     |
| 8.  | Portfolio                  | P.16     |
| 9.  | Stock Quote                | P.17-19  |
| 10. | News                       | P.20     |
| 11. | Settings                   | P.21     |
| 12. | Important Information      | P.22     |

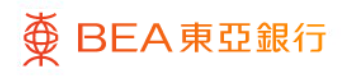

# BEA Online Stock Trading Platform – 1.Enter Platform

| hkbea-cyberbanking.com/ibk/landing/MyWelcomeShow?Lang=Eng |                                                                                                    |                                                                                                    |                                                                                                    |                                                                                                    |  |
|-----------------------------------------------------------|----------------------------------------------------------------------------------------------------|----------------------------------------------------------------------------------------------------|----------------------------------------------------------------------------------------------------|----------------------------------------------------------------------------------------------------|--|
|                                                           | ● BEA東亞銀行<br>Settings Accounts P                                                                                                    | 7<br>layments Loans Cards Investments I                                                                                                    | Mensurance MPF/ORSO                                                                                                    | come to BEA Online                                                                                                    |  |
|                                                           | Grow your wealth<br>Access a wide range of my<br>designed to help you ident<br>investment opportunities in<br>periorul investment goals. | etment sevices that have been<br>by the local and international<br>at can help you achieve your<br>built                                                            | Assessment + Bonds Noles & Cettricates of Deposit<br>phong + FXP-tracous Metal Margin<br>4<br>4<br>4<br>4<br>4<br>4<br>4<br>4<br>4<br>4<br>4<br>4<br>4                                                                                                    |                                                                                                    |  |
|                                                           | Dormant Account Re-<br>activation                                                                                                    | AC Seemary     Stock Trading     Gentlatic     Credit Cards     Laws Malibox                                                                                        | "Cash in Hand"<br>Programme<br>Larn Kore<br>Team More                                                                                                    | Each faile<br>Barante<br>Barante<br>Herson<br>Participation<br>Comparison of the second second s |  |
|                                                           |                                                                                                    | Vou have <u>30 unneed messages</u>                                                                                                    | Prestigious Offers<br>E&A cred Card Hot Promotions<br>Flaatoo offer all year road<br>Please cick here for details.                                                                                                    | CVVVV for extend product<br>Fundation you have consultation<br>for your large consultations<br>for your large consultations<br>CVVVVVVVVVVVVVVVVVVVVVVVVVVVVVVVVVVVV                                                                                                    |  |
|                                                           |                                                                                                    | News<br>Starting from 30 <sup>th</sup> September, 2016,<br>HKC) and RMB inter-Acrii Sander<br>Service will be Logidade to be a<br>2017, read-Line and line service. | Prestigious Offers<br>"Cash Indea" Statement<br>Instantieri Programe<br>Instantieri Programe |                                                                                                    |  |
|                                                           |                                                                                                    |                                                                                                    |                                                                                                    |                                                                                                    |  |

- 1 Log in "BEA Online"
  - Select "Stock Trading"

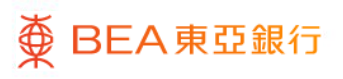

# BEA Online Stock Trading Platform – 1.Enter Platform

| nicear cycle canwing.com/nec.acm/orp/anown/poir metrone - nity_anity | ● BEA東亞銀行<br>Settions Accounts Payments Loans Cards Investments Insurance MPF/0850                                                                                                    | Wekome to <b>BEA Online</b> |
|----------------------------------------------------------------------|----------------------------------------------------------------------------------------------------|-----------------------------|
|                                                                      | <ul> <li>No relation of the state of the state of the sta</li></ul> | Anter                       |
|                                                                      | Termand Coolines   Docame   Enacidations    Accusofit: Statement<br>Copyref 5 202 The Bann of Californ, Linder Ar optic reserved.                                                                                                    |                             |

 Enter the one time password ("OTP") sent to you

Select "Confirm"

(You can log in to BEA Online by selecting "Dual authentication" or "Log in using a QR Code" and you can access investment services without using OTP.)

# BEA Online Stock Trading Platform – 2. Activate US market trading

| ¢∎       | BEA東亞銀行                                                                                                    |                                     |                          |                                |                                                                |                                                                                             |                                                                                                    |                                                                                                    |                                                              |                                                                 | Baci                                                                | to BEA Online                                           |
|----------|----------------------------------------------------------------------------------------------------|-------------------------------------|--------------------------|--------------------------------|----------------------------------------------------------------|---------------------------------------------------------------------------------------------|----------------------------------------------------------------------------------------------------|----------------------------------------------------------------------------------------------------|--------------------------------------------------------------|-----------------------------------------------------------------|---------------------------------------------------------------------|---------------------------------------------------------|
|          |                                                                                                    |                                     |                          |                                |                                                                |                                                                                             |                                                                                                    |                                                                                                    |                                                              | Q Slock Nam                                                     | /Code                                                               |                                                         |
| Ô, I     | HKEX BEA Goal Only                                                                                                    |                                     |                          |                                |                                                                |                                                                                             |                                                                                                    |                                                                                                    |                                                              |                                                                 |                                                                     | 0                                                       |
| <u>a</u> | Securities Account : 01552188***044                                                                                            | ×                                   |                          |                                |                                                                |                                                                                             |                                                                                                    |                                                                                                    |                                                              | c                                                               | Statement & e-Advice                                                | 0                                                       |
|          | Total Manket Value of Portfolio (HKD<br>Equivalent)<br>- Postbol<br>Equivalent<br>0.00 (0.00%)<br>My Postbalo<br>Al HK Block U | 0 Today's Un<br>Equivalent)<br>0.00 | ealized P/L (HKD         | Proportion of market positions | Proportion of r<br>details ><br>Market<br>HK<br>SH<br>SZ<br>US | Proportion<br>0.00%<br>0.00%<br>0.00%<br>0.00%<br>0.00%<br>0.00%<br>0.00%<br>0.00%<br>0.00% | CNY<br>Available Balance<br>0.00<br>Buying Power<br>0.00<br><br>Real Time snage<br>Postyret During<br>Data deter | HKD<br>Available Balance<br>0.00<br>Buying Power<br>0.00<br>***<br>htt OutefLast update time-<br>htt OutefLast update time-<br>digitate timediii<br>d fe at least 15 minute | USD<br>Available Balance<br>0.00<br>Buying Power<br>0.00<br> | HK<br>Market Value (HKD)<br>0.00<br>Total Unrealized PH<br>0.00 | SZ     Market Value (HKD)     0.00     Total Unnexized PHL     0.00 | SH<br>Market Value (<br>0.00<br>Total Unrealize<br>0.00 |
| 19       |                                                                                                    |                                     |                          |                                |                                                                |                                                                                             |                                                                                                    |                                                                                                    |                                                              |                                                                 |                                                                     |                                                         |
|          | overage by locks 2004 08 00 14 17 35 bits                                                                                      |                                     | 17 743 970 -430 700(0 73 | K) MODE 237 375 48 990.        |                                                                |                                                                                             | 4 70000                                                                                                    |                                                                                                    |                                                              |                                                                 |                                                                     |                                                         |

- Select "Portfolio"
- Select "US Stock"
- Select "Activate" for US market trading

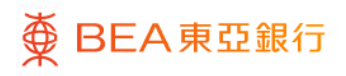

# BEA Online Stock Trading Platform – 2. Activate US market trading

| 2                                       | BEA備登記的                                                                                                    |                              |                                                                                                    |                                                                                                    |                                                                                                    |                                                                                                    |                                                                                                    |                                       |                                                               | Back                                                     | KIG BEA CORINO                                                                                                   |
|-----------------------------------------|----------------------------------------------------------------------------------------------------|------------------------------|----------------------------------------------------------------------------------------------------|----------------------------------------------------------------------------------------------------|----------------------------------------------------------------------------------------------------|----------------------------------------------------------------------------------------------------|----------------------------------------------------------------------------------------------------|---------------------------------------|---------------------------------------------------------------|----------------------------------------------------------|----------------------------------------------------------------------------------------------------|
|                                         |                                                                                                    |                              |                                                                                                    |                                                                                                    |                                                                                                    |                                                                                                    |                                                                                                    |                                       |                                                               |                                                          |                                                                                                    |
|                                         |                                                                                                    |                              |                                                                                                    |                                                                                                    |                                                                                                    |                                                                                                    |                                                                                                    |                                       |                                                               |                                                          | ۲                                                                                                    |
|                                         | Securities Account : 01552188***044 7+1                                                                                                    |                              |                                                                                                    |                                                                                                    |                                                                                                    |                                                                                                    |                                                                                                    |                                       |                                                               | inananan A. Salahar                                      | 9                                                                                                    |
| 1 0 0 0 0 0 0 0 0 0 0 0 0 0 0 0 0 0 0 0 | Total Science V Ware of Provided I SHID           Expansion           •           •           •           •           •           •           •           •           •           •           •           •           •           •           •           •           •           •           •           •           •           •           •           •           •           •           •           •           •           •           •           •           •           •           •           •           •           •           •           •           •           •           •           •           •           •           •           •           •           •           • |                              | From WAREN dates for Carlin<br>The fact 0 and Reporting Trick<br>The fact 0 and Status Agence on<br>the Agence of the Agence<br>Hard Status Agence<br>Historical Notes:<br>1 Web/SIN Underform From In<br>2 For port account, all monty<br>with the bank. Customers can<br>3 We canned provide you any<br>a for decand instructions, per | Marter<br>W-BDEN Statustion<br>cate of Foreign Status<br>(data) of United Status<br>(g) accounts will be sub<br>required to fill out by<br>S. account holders in<br>visit out branch for C<br>legal andor to the activity<br>broce if you have any<br>name visit <u>btips.//www.</u> | Proportion<br>e Form<br>of Beneficial Owner<br>to bind Revenue S<br>bindue Form. The L<br>bindue Form. The L<br>bindue Form. The L<br>bindue Form. The L<br>bindue Form. The Second<br>proportion of the Second<br>proportion of the Second<br>proportio | CRV<br>Available Datases<br>0 00<br>X<br>for United States Tax<br>andges (PS)<br>and CPS)<br>register of PS)<br>register of PS<br>register of PS | HIED<br>Alexitation (Datasets)<br>0.00<br>Datasets Press<br>0.00<br>To<br>The second active for<br>being and active for<br>being active active<br>active active active<br>active active<br>active active active<br>active active<br>active active<br>active active<br>active active<br>active active<br>active<br>ac |                                       | He<br>Model: Value (HED)<br>0.00<br>Total Unmailed PL<br>0.00 | 10 52<br>Manuta (HE)<br>0 00<br>Taki Umeakind HL<br>0 00 | All     Manual Make ()     O     O     O     O     O     O     O     O     O     O     O     O     O     O     O |
| a.                                      | Total action Harvey<br>Only 10 3 Type action 7g                                                                                                    | lige the booling agreen      | No, I am not a U.S. elitron not                                                                                                    | The server Yes, 1                                                                                                    | am a U.S. citizen o<br>Ringer                                                                                                    | r ather U.S. person<br>V Panes: From 200                                                                                                    | 19406422 15 1                                                                                                    | Adhrata<br>2019/07/22<br>Guantity B C | francischer Type ( <sup>*</sup> AB T<br>Jamenry B             |                                                          | Arment 8                                                                                                    |
| List                                    | successful loges: 2024-08-09 11 47 56 Hert                                                                                                    | BH 1 2 839 005 -5 7305-0 34% |                                                                                                    |                                                                                                    |                                                                                                    |                                                                                                    |                                                                                                    |                                       |                                                               | P Blamrs 2024-08-21                                      | 8 10.30 45 HKT                                                                                                   |

# Follow instructions to complete W-8BEN Substitute Form

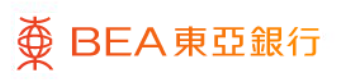

# BEA Online Stock Trading Platform – 3. Trade

| 🚺 BEA    | Online - Google C | hrome             |                 |               |               |                 |             |          |                  |            |                      |                   |                                |                                           |                 |                      |                                | - 0                   |
|----------|-------------------|-------------------|-----------------|---------------|---------------|-----------------|-------------|----------|------------------|------------|----------------------|-------------------|--------------------------------|-------------------------------------------|-----------------|----------------------|--------------------------------|-----------------------|
| ti h     | kbea-cyberbank    | ing.com/ibk/i     | nvestment/ss    | so/stock/ssol | Portal        |                 |             |          |                  |            |                      |                   |                                |                                           |                 |                      |                                |                       |
| ğ        | BEA東亞銀            | 67                |                 |               |               |                 |             |          |                  |            |                      |                   |                                |                                           |                 |                      | Ba                             | ck to BEA Online      |
|          |                   |                   |                 |               |               |                 |             |          |                  |            |                      |                   |                                |                                           | Stock Name/Cod  | 0                    | Acces                          | sibility Mode 🍙       |
| ¢        | System Bulletin(S | Security Tips - E | eware of fake   |               |               |                 |             |          |                  |            |                      |                   |                                |                                           |                 |                      |                                |                       |
| 2        |                   |                   |                 |               |               |                 |             |          |                  |            |                      |                   | Real Time Streaming Quote      |                                           | Total Portfolio | Value                | Today's Linealized F           |                       |
| Portfolk | Portfolio Wat     | tchlist           |                 |               |               |                 |             |          |                  |            | A Powered by AAS     | OCKS con Decision | Real Time snapshot Quote/Last  | ipdate time:/-/-)<br>2024-00-21 08:10:00) | G (HKD)         | 1000                 | NUMY & OTHERADE P              | a 0                   |
| -        | A HK US           | SH SZ             | -               |               |               |                 |             |          |                  |            |                      |                   | Data is delayed for at least 1 | minutes                                   | 5,665.2         | 3                    | 0.00                           |                       |
| -        | Stock Code #      | Stock Name :      | -               |               | Price #       | Change % ±      | Fid & Ask d | Quantity | Available        |            | darket Value 🌢 Avera | oe Uni            | Unrealized P/L # Cu #          | Today's Turnover &                        | Position Unre   | alized P/L (HKD E    | Equivalent)                    |                       |
| 0        | 01011             | NT PHARMA         |                 |               | 0.028         | +0.002 (+7.69%) |             | - 51     | 00               | 500        | 14.00                | 0.001             | +13.500 (+2700.00%) HKD        | 882,882.00                                | +3,190.2        | (60.00%)             |                                |                       |
| lists    | 09088             | CAM HS TEC        | H-U             | _             | 0.602         | -0.010 (-1.63%) |             | 1,0      | 00               | 1,000      | 602.00               | 61.000            | -60,398.000 (-99.01%) USD      | 0.00                                      | HK V            | Q 00023              |                                | 0                     |
| <b>B</b> | SOOO              | ProShares U       | InaPro Short Qi | oo beay       | 8,329         | +0.200 (+2.45%) | 8.310 8.32  | )        | 15               | 15         | 124.00               | 0.000             | 0 (0.00%) USD                  |                                           |                 |                      | Last update time: 202          | 4-06-21 16:08:35      |
| e Action |                   |                   |                 |               |               |                 |             |          |                  |            |                      |                   |                                |                                           | <b>00023</b>    | BANK C               | FEASIA                         |                       |
|          |                   |                   |                 |               |               |                 |             |          |                  |            |                      |                   |                                |                                           | 9.930           | +0.090 (+0.          | 91%)                           | 🖸 🛡 Watchlist         |
| IPO      |                   |                   |                 |               |               |                 |             |          |                  |            |                      |                   |                                |                                           | CAS             |                      |                                |                       |
| E News   |                   |                   |                 |               |               |                 |             |          |                  |            |                      |                   |                                |                                           |                 |                      |                                |                       |
|          |                   |                   |                 |               |               |                 |             |          |                  |            |                      |                   |                                |                                           | Bid Price       | 9.9                  | 9.930                          | Ask Price             |
|          |                   |                   |                 |               |               |                 |             |          |                  |            |                      |                   |                                |                                           | 8               | 5.6K                 | (1) (3) 25.4K<br>(0) (8) 50.0K | 8                     |
|          | Orders Orde       | r History         |                 |               |               |                 |             |          |                  | Market All | ~                    | 😣 All 🛛 🔾         | Submitted O Fully Filled       | O Cancelled                               | G 🖬             |                      | (0) (9) 35.0K                  | 8                     |
|          | Modify / Cancel   | Or Order ID       | Market          | Buy/ ¢        | Stock Code    | Stock Name      | \$          | Ou ¢     | Price &          | Quantity @ | Filled Quantity &    | Unfilled Quart    | ity & Averag ¢ Status ¢        | Order Type \$                             | 8               | 55.68                | (0) (7) 27.2K                  | 0                     |
|          | / ×               | 2002283           | 0 HKEX          | Buy           | 01011         | NT PHARMA       |             | HKD      | 0.024            | 500        | 0                    |                   | 500 0 Inactive                 | Session Order                             | 10              | w Detailed Ounte     | Bamaising Free Patel           | ed Ourles 1 799 0     |
|          |                   | 2996204           | IN TINES        | 00)           | 01011         | ni manaa        |             | nnD      | <u>0.042</u>     |            | 9                    |                   | 0 0 00000                      | Session Croen                             | 10              |                      |                                |                       |
|          |                   |                   |                 |               |               |                 |             |          |                  |            |                      |                   |                                |                                           | Order Type      |                      | Session Order                  | ~                     |
|          |                   |                   |                 |               |               |                 |             |          |                  |            |                      |                   |                                |                                           | Price(HKD)      |                      | 9.930                          | + @                   |
|          |                   |                   |                 |               |               |                 |             |          |                  |            |                      |                   |                                |                                           | OuterStr        |                      | 200                            | + 0                   |
|          |                   |                   |                 |               |               |                 |             |          |                  |            |                      |                   |                                |                                           | Guanny          |                      | 1.00                           |                       |
|          |                   |                   |                 |               |               |                 |             |          |                  |            |                      |                   |                                |                                           |                 | Andrew of Andrew     |                                |                       |
|          |                   |                   |                 |               |               |                 |             |          |                  |            |                      |                   |                                |                                           | 7604 660 50     | Cooleans and inports | we decision"                   | terror is based on my |
|          |                   |                   |                 |               |               |                 |             |          |                  |            |                      |                   |                                |                                           |                 | Buy                  | S                              | a .                   |
| 0,       |                   |                   |                 |               |               |                 |             |          |                  |            |                      |                   |                                |                                           | Powered by      | AASTOCKS.com De      | sclaimer Real-time Stream      | ng Quoles             |
| Last     | successful login: | 2024-06-21 15     | 34:28 HKT       | <b>53</b> D   | JI 39,134.760 | +299.900(+0.77% | )           | DEC 17   | 721.587 -140.645 | (-0.79%)   |                      |                   |                                |                                           |                 |                      | 🗢 Status 2024-06-              | 21 16:50:36 HKT       |
|          |                   |                   |                 |               |               |                 |             |          |                  |            |                      |                   |                                |                                           |                 |                      |                                |                       |

- 1 Enter "Stock Trading Platform"
  - Select "Trade"

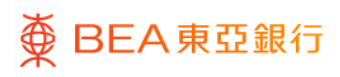

# BEA Online Stock Trading Platform – 3. Trade

| <complex-block>Extractantic generative contract de la descrite de la descrite</complex-block> | <b>1</b> 85       | Online - Google O   | vome               | _             | _           | _             |                 | _     | _     | _          | _            |               |                    |                     |                  |                           |                     |      |                   |                        |                                    | -                        | 0 X          |
|----------------------------------------------------------------------------------------------------|-------------------|---------------------|--------------------|---------------|-------------|---------------|-----------------|-------|-------|------------|--------------|---------------|--------------------|---------------------|------------------|---------------------------|---------------------|------|-------------------|------------------------|------------------------------------|--------------------------|--------------|
|                                                                                                    | = 1               | kbea-cyberbanki     | ng.com/ibk/inv     | estment/sso,  | /stock/ssol | Portal        |                 |       |       |            |              |               |                    |                     |                  |                           |                     |      |                   |                        |                                    |                          | e,           |
| Image: Contract of the contract of the contract                                                           | ð                 | BEA 東亞銀行            |                    |               |             |               |                 |       |       |            |              |               |                    |                     |                  |                           |                     |      |                   |                        |                                    | Back to BEA              | Online       |
| • Other Water       • Other Water       • Other       • Other       • Other       • O                                                                                                    | *                 |                     |                    |               |             |               |                 |       |       |            |              |               |                    |                     |                  |                           |                     | 0.00 | and Manager Conde |                        |                                    |                          | -            |
| • Matter de la compara de la compara de l                                                           |                   |                     |                    |               |             |               |                 |       |       |            |              |               |                    |                     |                  |                           |                     | QS   | ock Name/Code     |                        |                                    | Accessibility Mod        | · •          |
| Image: Contract of the contract of the contract                                                           | \$                | System Bulletin/S   | ecurity Tips - Bei | ware of fake  |             |               |                 |       |       |            |              |               |                    |                     |                  |                           |                     |      |                   |                        |                                    |                          | ۲            |
| Wind Wind Wind Wind Wind Wind Wind Wind                                                                                                    | 8                 |                     |                    |               |             |               |                 |       |       |            |              |               |                    |                     | Real Time 2      | Itreaming Quote           | odata Sear()-)      |      | Total Portfolio   | Value                  | Today's Unrea                      | ized P/L                 | 0            |
| • • • • • • • • • • • • • • • • • • •                                                                                                    | Portfol           | Portfolio Wate      | chillest           |               |             |               |                 |       |       |            |              |               | Powered by A       | STOCKS con Decision | Celayed Cu       | ote(Last update time)     | 024-05-21 08 10:00) | 8    | (HKD)<br>5 665 23 | 2                      | 0.00                               |                          |              |
| Control       0 to think 0       0 to think 0       0 to                                                                                                    | ÷                 | AI HK US            | SH SZ =            |               |             |               |                 |       |       |            |              |               |                    |                     |                  | realities to an associate |                     |      | 0,000.20          | ,                      | 0.00                               |                          |              |
| • • • • • • • • • • • • • • • • • • •                                                                                                    | Trade             | Stock Code ¢        | Stock Name ¢       |               |             | Price ¢       | Change % ¢      | Eid ¢ | Ask ¢ | Quantity ¢ | Avail        | lable Qfy ¢   | Market Value & Ave | rage Uni ¢          | Unrealized       | P/L o Cu o                | Today's Turnover \$ | Toda | Position Unrea    | alized P/L (HKD        | Equivalent)                        |                          |              |
| Image: Image:                                                           | 0                 | 01011               | NT PHARMA          |               |             | 0.028         | +0.002 (+7.69%) |       |       | 50         | 0            | 500           | 14.00              | 0.001               | +13.500 (+2700   | 1.00%) HKD                | 882,882.00          |      | +3,190.21         | (60.00%)               |                                    |                          |              |
| Otheres (table) Source (200 (200 (200 (200 (200 (200 (200 (20                                                                                                    | lists             | 88090 📰             | CAM HS TECH        | U             |             | 0.602         | -0.010 (-1.63%) |       |       | 1,00       | 0            | 1,000         | 602.00             | 61.000              | -60,398.000 (-99 | 9.01%) USD                | 0.00                |      | HK V              | O 00023                |                                    |                          | -            |
|                                                                                                    | - 53              | SCCC                | ProShares Ultra    | Pro Short QQC | Delay       | 8.320         | =0.200 (+2.46%) | 8.310 | 8.320 | 1          | 5            | 15            | 124.00             | 0.000               | 0 (0             | 0.00%) USD                |                     |      |                   |                        |                                    |                          |              |
|                                                                                                    | Corpor<br>e Actio |                     |                    |               |             |               |                 |       |       |            |              |               |                    |                     |                  |                           |                     |      | 00023             | BANK C                 | DF E ASIA                          | 2024-06-21 1             | 108.35       |
| Optim       Optim       Optim<                                                                                                    |                   |                     |                    |               |             |               |                 |       |       |            |              |               |                    |                     |                  |                           |                     |      | 0.020             |                        |                                    | -                        |              |
|                                                                                                    | IPO               |                     |                    |               |             |               |                 |       |       |            |              |               |                    |                     |                  |                           |                     |      | 9.930             | +0.090 (+0             | .91%)                              | • • W                    | Achlist      |
|                                                                                                    | a                 |                     |                    |               |             |               |                 |       |       |            |              |               |                    |                     |                  |                           |                     |      | CAS               |                        |                                    |                          | ^            |
|                                                                                                    | News              |                     |                    |               |             |               |                 |       |       |            |              |               |                    |                     |                  |                           |                     | - 6  |                   |                        |                                    |                          | _            |
| Oder         Oder         Oder         Office         Office                                                                                                    |                   |                     |                    |               |             |               |                 |       |       |            |              |               |                    |                     |                  |                           |                     | - 6  | Eld Price         | 9.<br>5.6              | 925 9,939<br>K (1) (3) 25.4K       | ~                        | 19960        |
| Over Oder Helder         Under All voll 0         0 all 0         0 all 0         0 all 0         0 all 0         0 all 0         0 all 0         0         0         0         0         0         0         0         0         0         0         0         0         0         0         0         0         0         0         0         0         0         0         0         0         0         0         0         0         0         0         0         0         0         0         0         0         0         0         0         0         0         0         0         0         0         0         0         0         0         0         0         0         0         0         0         0         0         0         0         0         0         0         0         0         0         0         0         0         0         0         0         0         0         0         0         0         0         0         0         0         0         0         0         0         0         0         0         0         0         0         0         0         0         0         0                                                                                                            |                   |                     |                    |               |             |               |                 |       |       |            |              |               |                    |                     |                  |                           | _                   |      | 8                 |                        | - (0) (8) 50.0K                    |                          | 8            |
| Methyl Caccify         Other Up         Basic         Basic                                                                                                    |                   | Orders Order        | History            |               |             |               |                 |       |       |            |              | Market All    | $\sim$             | e ai C              | Submitted        | O Fully Filled            | O Cancelled         | с    | 8                 |                        | - (0) (9) 36.0K                    |                          | 8            |
| X             242223             H4X             10,              24223             H4X             10,              24223             H4X             10,              24223             H4X             10,              2422             10,              242             10,              242             10,              242             10,              242             10,              242             10,              242             10,              244             10,              242             10,              242             10,              242             10,              242             10,              242             10,              242             10,              242             10,              242             10,              242             10,              242             10,              242             10,              242             10,              24             10,              24             10,              24             10,              24             10,              24             10,              24             10,              24             10,              24             10,              24             10,              24             10,              24             10,              24             10,              24             10,              24             10,              24             10,              24             24                                                                                                    |                   | Modify / Cancel C   | ir Order ID \$     | Market Ø      | Buy/ Ø      | Stock Code    | Stock Name      | 0     |       | Cu ¢       | Price @      | Quantity (    | Filled Quantity @  | Unfilled Quart      | ity & Averag     | φ Status φ                | Order Type &        |      | 8                 | 55.0                   | - (0) (7) 27.2K<br>K (4) (4) 35.5K |                          | 8            |
| 200000 00 000 0000       000 0000 0000       000 0000000000       000 000000000000000000000000000000000                                                                                                    |                   | / ×                 | 20022830           | HKEX          | Buy         | 01011         | NT PHARMA       |       |       | HKD        | 0.024        | 50            | 0 0                |                     | 500              | 0 Inactive                | Session Order       |      | 100               | · Dataloct Ousta       | · Demaining For                    | Defeited Overlag         | 200.0        |
| Comer Tope         Session Order         Processed         9.5394         -0.019           Comer Tope         Session Order         Processed         9.5394         -0.019           Comer Tope         Session Order         Processed         Processed         Processed           Comer Tope         Session Order         Processed         Processed         Processed         Processed           Comer Tope         Session Order         Processed         Processed                                                                                                    |                   |                     | 20022020           | HKEA          | BUY         | 01011         | NI PRAPONA      |       |       | PRD        | 0.022        | 50            | 0 0                |                     | 0                | Cartonico                 | Session Croer       |      |                   | in Delated Goode       | - Harnanny riv                     | e Denaneu Guorea         | 0.000        |
| 0.0 30, 31,470 - 295,900(477%)             0.0 17,721587 -148.66(0.07%)             0.0 17,721587 -148.66(0.07%)             0.0 17,721587 - 148.66(0.07%)             0.0 17,721587 - 148.66(0.07%)             0.0 17,721587 - 148.66(0.07%)             0.0 17,721587 - 148.66(0.07%)             0.0 17,721587 - 148.66(0.07%)             0.0 17,721587 - 148.66(0.07%)             0.0 17,721587 - 148.66(0.07%)             0.0 17,721587 - 148.66(0.07%)             0.0 17,721587 - 148.66(0.07%)             0.0 17,721587 - 148.66(0.07%)             0.0 17,721587 - 148.66(0.07%)             0.0 17,721587 - 148.66(0.07%)             0.0 17,721587 - 148.66(0.07%)             0.0 17,721587 - 148.66(0.07%)             0.0 17,721587 - 148.66(0.07%)             0.0 17,721587 - 148.66(0.07%)             0.0 17,721587 - 148.66(0.07%)             0.0 17,721587 - 148.66(0.07%)             0.0 17,721587 - 148.66(0.07%)             0.0 17,721587 - 148.66(0.07%)             0.0 17,721587 - 148.66(0.07%)             0.0 17,721587 - 148.66(0.07%)             0.0 17,721587 - 148.66(0.07%)             0.0 17,721587 - 148.66(0.07%)             0.0 17,721587 - 148.66(0.07%)             0.0 17,721587 - 148.66(0.07%)             0.0 17,721587 - 148.66(0.07%)             0.0 18,721587 - 148.66(0.07%)             0.0 17,721587 - 148.66(0.07%)             0.0 17,721587 - 148.66(0.07%)             0.0 17,721587 - 148.66(0.07%)             0.0 17,721587 - 148.66(0.07%)             0.0 17,721587 - 148.66(0.07%)             0.0 17,721587 - 148.66(0.07%)             0.0 17,721587 - 148.66(0.07%)             0.0 17,721587 - 148.66(0.07%)             0.0 17,721587 - 148.66(0.07%)             0.0 17,721587 - 148.66(0.07%)             0.0 17,721587 - 148.66(0.07%)             0.0 17,721587 - 148.66(0.07%)             0.0 17,721587 - 148.66(0.07%)             0.0 17,721587 - 148.66(0.07%)             0.0 17,721587 - 148.66(0.07%)             0.0 17,721587 - 148.66(0.07%)             0.0 17,721587 - 148.66(0.07%)                                                                        |                   |                     |                    |               |             |               |                 |       |       |            |              |               |                    |                     |                  |                           |                     |      | Order Turne       |                        | Session                            | Order                    | ~            |
| Iter seconds/light 20246621153420Heft         0.3 30,314.707 - 999.900(4.77%)         DOC 17,221.957 - 488.865(0.79%)              © Same 20246621153420Heft              © Same 20246621153420Heft              © Same 20                                                                                                    |                   |                     |                    |               |             |               |                 |       |       |            |              |               |                    |                     |                  |                           |                     |      |                   |                        |                                    |                          |              |
| Outory         200 + 0           National Sciences         National Sciences           Outory         200 + 0           National Sciences         National Sciences           Outory         00 30 314/07 - 058 500(+077b)           Dot 51/2216/27 168/56(2079b)         000 17/2216/27 168/56(2079b)                                                                                                    |                   |                     |                    |               |             |               |                 |       |       |            |              |               |                    |                     |                  |                           |                     |      | Price(HKD)        | -                      | 9.93                               | 9.                       | , Gi         |
|                                                                                                    |                   |                     |                    |               |             |               |                 |       |       |            |              |               |                    |                     |                  |                           |                     |      | Quantity          | -                      | 200                                |                          | ) (A         |
| Pass and The Determine or Property Pass and The Determine or Property Pass and Determine or Property Pass and The Determine or Proper                                                   |                   |                     |                    |               |             |               |                 |       |       |            |              |               |                    |                     |                  |                           |                     |      |                   |                        | τ                                  |                          | 175          |
| Interneting         0.3 35 134.70 + 299 990(+0.77%)         00C 17,721.507 + 404.66(+0.79%)                                                                                                    |                   |                     |                    |               |             |               |                 |       |       |            |              |               |                    |                     |                  |                           |                     |      | Please read Risk  | Disclosure and imports | ant Nation "The above o            | rder instruction is base | id on my     |
| A Presentity ASTOCIS on Dataset Factors Theory Conten     A Presentity ASTOCIS on Dataset Factors Theory Conten     Lat successful logic 2024/6/21 15 24/21 HKT      D J 35 114/10 429 500 (477%)     OC 11721 507 -146 66(4 79%)     P Status 2024/6/21 15 20 21 HKT                                                                                                    |                   |                     |                    |               |             |               |                 |       |       |            |              |               |                    |                     |                  |                           |                     |      |                   | 0                      | out sector-                        |                          |              |
| Intercontent lingle 2024-06211534/28Heft         DI 30.131.1704-2939.990(+077%)         DIC 17.721.597-148.66(-0.79%)         Intercontent lingle 2024-06211534/28Heft         Intercontent lingle 2024-06211534/28Heft                                                                                                    | 1                 |                     |                    |               |             |               |                 |       |       |            |              |               |                    |                     |                  |                           |                     |      |                   | -                      |                                    |                          |              |
| Last successful login: 2024/06/21 15:34/28 HKT 🔹 Dul 30:134/700 +2299.900(+277%) DOC 17.7221.587 -448/66(4.79%) 🗣 Status 2024/06/21 15:53/28 HKT                                                                                                    | 0                 |                     |                    |               |             |               |                 |       |       |            |              |               |                    |                     |                  |                           |                     |      | Powered by A      | UASTOCKS.com D         | isclaimer Real-time                | Streaming Quotes         |              |
| Last secessari ligit, 2024-06-21 15 34-2014KI 📷 Uki 20, Lak row -kara society (r. r.m.) Uki, Li, Zi Sel -1400 Belgio, ramy 🗇 Status 2024-06-21 15 53-361-KT                                                                                                    |                   |                     |                    |               | - 0         |               | -200.000/-0.770 | 0     |       | D00 47     | 774 597 440  | 0.0451.0.7090 |                    |                     |                  |                           |                     | -    |                   |                        |                                    |                          |              |
|                                                                                                    | Las               | successful login: 2 | 7024-06-21 15:3    | 128 MKT       | <b>53</b> U | ur 39,134.760 | +239.900(+0.775 | 5)    |       | DUC 17,    | /21.56/ -140 | 1.040(-0.79%) |                    |                     |                  |                           |                     |      |                   |                        | 💎 Status 20                        | 24-06-21 16:50           | <b>JEHKT</b> |

- Enter "Stock Name/Code" to select stocks
  - Enter other order information (Order Type, Good Till Date, Price, Quantity)
  - Select "Buy" or "Sell"

# BEA Online Stock Trading Platform – 3. Trade

| BEA O | nline - Google Chrom               |                                            |                                                                                                    |                                                                |                                 |                   |     |                                      |                                                                      | - 0 ×                                                      |
|-------|------------------------------------|--------------------------------------------|----------------------------------------------------------------------------------------------------|----------------------------------------------------------------|---------------------------------|-------------------|-----|--------------------------------------|----------------------------------------------------------------------|------------------------------------------------------------|
| 🎫 hkb | ea-cyberbanking.o                  | om/ibk/investment/sso/stock/ssoPo          | rtal                                                                                                    |                                                                |                                 |                   |     |                                      |                                                                      | e,                                                         |
| 東日    | EAMONO                             |                                            |                                                                                                    |                                                                |                                 |                   |     |                                      |                                                                      | Back to BEA Online                                         |
|       |                                    |                                            |                                                                                                    |                                                                |                                 |                   |     |                                      |                                                                      | Automatic More                                             |
|       |                                    | ty Tips - Boware of falls                  |                                                                                                    |                                                                |                                 |                   |     |                                      |                                                                      | 0                                                          |
|       |                                    |                                            |                                                                                                    |                                                                |                                 |                   |     | HK - 0                               |                                                                      | σ                                                          |
|       | NT.PHARMA                          |                                            | HEADST & CONCASS %                                                                                                    |                                                                |                                 |                   |     | CE 01011                             |                                                                      | 2224.0621.16.08.35                                         |
| 2     | BANK OF E ASIA                     |                                            | The set of the local division of the set of the set of |                                                                |                                 |                   |     |                                      |                                                                      |                                                            |
|       | Appre tec<br>AAP,<br>CAM HS TECH-U |                                            |                                                                                                    | Please cont                                                    | m your instruction              | ×                 |     | Open D<br>Prex Cose D<br>Weams 31 S  | CR High 0.025<br>US Low 0.025<br>EM Total Market Capital<br>73 (HER) | Turniver 862 881 500<br>Turniver Rame 1.21%<br>PIE - 0.199 |
|       | 09058                              |                                            |                                                                                                    | BUY                                                            |                                 | HKD 95.00         |     |                                      |                                                                      | 52-Week High 0.102                                         |
|       | EVD COMPANY                        |                                            |                                                                                                    | Securities Account<br>Order Type                               | 01525688405837<br>Session Order | _                 |     |                                      |                                                                      | C + HK2) 5 0200                                            |
|       |                                    |                                            |                                                                                                    | Price                                                          | HKD 0.024                       |                   |     | Repris                               | 0.027 0.029                                                          | Ad Pace                                                    |
|       | <b>B0706</b>                       |                                            |                                                                                                    | Quantity                                                       | 500 Shares                      |                   |     | ALL DATE OF THE OWNER                |                                                                      | <u> </u>                                                   |
|       |                                    |                                            | Long and                                                                                                    | Good 111 Date<br>Transaction Fees and Taxes (Total<br>feesand) | HKD 83.000                      |                   | 100 |                                      |                                                                      | Cróir. 🗸                                                   |
|       |                                    |                                            |                                                                                                    | CURRENT.                                                       |                                 |                   |     |                                      |                                                                      | 24 . +. @                                                  |
|       |                                    |                                            |                                                                                                    |                                                                | Cancel                          | Agree and Confirm |     |                                      |                                                                      | 1. + A                                                     |
|       | Times Advances                     |                                            |                                                                                                    |                                                                |                                 |                   |     | Geore The Dates                      |                                                                      | er O                                                       |
|       | (Atlants) (192                     | 1800年1月1日日日日日日日日日日日日日日日日日日日日日日日日日日日日日日日日日日 | 6W (                                                                                                    |                                                                |                                 |                   |     | Maximum Guarday<br>Gross Amount Proc |                                                                      | Guardity to Sail 500<br>HKCD 12,00                         |
|       |                                    |                                            |                                                                                                    |                                                                |                                 |                   |     |                                      |                                                                      |                                                            |
|       |                                    |                                            |                                                                                                    |                                                                |                                 |                   |     | [                                    |                                                                      | 64                                                         |
| 0     |                                    |                                            |                                                                                                    |                                                                |                                 |                   |     | Presented by Adapt                   |                                                                      | Property Castler                                           |
|       | accessful login 2074               | 86-21 15 34 25 HKT 💼 BH                    |                                                                                                    |                                                                |                                 |                   |     |                                      |                                                                      | 24-06-21 16 46 55 HKT                                      |

 Check whether the order information is correct on the confirmation page, and then click "Agree and Confirm" to submit the instruction

# BEA Online Stock Trading Platform – 4. View Order Status

| <b>1</b> 864       | Online - Google C | Prome              |                |              |               |                                    |             |          |                         |                         |                      |                                                                                                    |                                                     |                                      |                             |                                            |                      |
|--------------------|-------------------|--------------------|----------------|--------------|---------------|------------------------------------|-------------|----------|-------------------------|-------------------------|----------------------|----------------------------------------------------------------------------------------------------|-----------------------------------------------------|--------------------------------------|-----------------------------|--------------------------------------------|----------------------|
| 5 F                | kbea-cyberbank    | ing.com/ibk/in     | vestment/ssc   | o/stock/ssol | Portal        |                                    |             |          |                         |                         |                      |                                                                                                    |                                                     |                                      |                             |                                            | 6                    |
| ð                  | BEA東亞銀            | 67                 |                |              |               |                                    |             |          |                         |                         |                      |                                                                                                    |                                                     |                                      |                             | Bac                                        | k to BEA Online      |
|                    |                   |                    |                |              |               |                                    |             |          |                         |                         |                      |                                                                                                    |                                                     | Stock Name/Code                      |                             | Access                                     | billy Mode 🍞         |
| Ø                  | System Bulletin(S | Security Tips - Be | ware of fake . |              |               |                                    |             |          |                         |                         |                      |                                                                                                    |                                                     |                                      |                             |                                            |                      |
| A<br>Portfoli      | Portfolio Wat     | tchlist            |                |              |               |                                    |             |          |                         | A Powered by            | ASTOCKS com Disclaim | Real Time Streaming Quote Real Time snapshot Quote(Last u Datayed Quote(Last update time) Data is delayed for at least 15 | pdate time:(-/-)<br>1024-00-21 08 18:00)<br>mitutes | Total Portfolio<br>(HKD)<br>5.665.23 | Value                       | Today's Unrealized P/                      | L S                  |
| -5<br>Trade        | AI HK US          | SH SZ :            | -              |              |               |                                    |             |          |                         |                         |                      |                                                                                                    |                                                     |                                      |                             |                                            |                      |
| 0                  | Stock Code ¢      | Stock Name ¢       |                |              | Price ¢       | Change % 💠                         | Sid ¢ Ask ¢ | Quantity | Available Qty           | Market Value & A        | erage Uni ¢          | Unrealized P/L © Cu ©                                                                                                    | Today's Turnover \$ 1                               | +3 190 21                            | Ized P/L (HKD E<br>(60,00%) | quivalent)                                 |                      |
| Watch              | 01011             | CAM HS TECH        | HU             |              | 0.028         | +0.002 (+7.69%)<br>-0.010 (-1.63%) |             | 1,0      | 00 500<br>00 1,000      | 14.00                   | 0.001 61.000         | +13.500 (+2700.00%) HKD<br>-60.398.000 (-99.01%) USD                                                                      | 882,882.00                                          |                                      | (00.0010)                   |                                            |                      |
| -                  | SOOO              | ProShares Ultr     | aPro Short QQ  | Q Delay      | 8.320         | =0.200 (+2.45%)                    | 8.310 8.320 | 1        | 15 15                   | 124.00                  | 0.000                | 0 (0.00%) USD                                                                                                    |                                                     | HK V                                 | Q 00023                     |                                            | 8                    |
| Corport<br>e Actio | d<br>1            |                    |                |              |               |                                    |             |          |                         |                         |                      |                                                                                                    |                                                     | <b>00023</b>                         | BANK O                      | ast update time: 2024<br>F E ASIA          | -06-21 16:08:35      |
| IPO                |                   |                    |                |              |               |                                    |             |          |                         |                         |                      |                                                                                                    |                                                     | 9.930                                | +0.090 (+0.9                | (1%)                                       | Watchist             |
| æ                  |                   |                    |                |              |               |                                    |             |          |                         |                         |                      |                                                                                                    |                                                     | CAS                                  |                             |                                            | ^                    |
| News               |                   |                    |                |              |               |                                    |             |          |                         |                         |                      |                                                                                                    | _                                                   | Bid Price                            | 9.90<br>5.6K                | 20 9.930<br>(1) (3) 25.4K<br>(0) (8) 50.0K | Ask Price            |
|                    | Orders Orde       | r History          |                |              |               |                                    |             |          | Market                  | All 🗸                   | e ai                 | Submitted O Fully Filled                                                                                                  | O Cancelled                                         | 8                                    |                             | (0) (9) 35.0K                              | 8                    |
|                    | Modify / Cancel   | Or Order ID        | Market Ø       | Buy/ ¢       | Stock Code    | Stock Name (                       | 5           | Cu ¢     | Price @ Qua             | ntity & Filled Quantity | Unfilled Quark       | ity & Averag & Status &                                                                                                   | Order Type Ø                                        | 8                                    | 55.6K                       | (0) (7) 27.2K<br>(4) (4) 35.6K             | 8                    |
|                    | /X                | 20022830           | HKEX           | Buy          | 01011         | NT PHARMA                          |             | HKD      | 0.024                   | 500                     | 0                    | 500 0 Muschive                                                                                                    | Session Order                                       | Vie                                  | v Detailed Ounte            | Barnaising Free Dataile                    | 1 Durden 1 799 0     |
|                    |                   | 24422020           | TINEA          | uuy          | en o lo li    | AT PRODUCT                         |             | nap      | 0.022                   | 000                     | 2                    | 0 0 cildito                                                                                                    | SHOPPING COORT                                      | <b>III.5</b> 10                      |                             |                                            |                      |
|                    |                   |                    |                |              |               |                                    |             |          |                         |                         |                      |                                                                                                    |                                                     | Order Type                           |                             | Session Order                              | ~                    |
|                    |                   |                    |                |              |               |                                    |             |          |                         |                         |                      |                                                                                                    |                                                     | Price(HKD)                           | -                           | 9.930                                      | + @                  |
|                    |                   |                    |                |              |               |                                    |             |          |                         |                         |                      |                                                                                                    |                                                     | Quantity                             |                             | 200                                        | + 0                  |
|                    |                   |                    |                |              |               |                                    |             |          |                         |                         |                      |                                                                                                    |                                                     |                                      |                             | Taday                                      | 10                   |
|                    |                   |                    |                |              |               |                                    |             |          |                         |                         |                      |                                                                                                    |                                                     | Please read Risk                     | Decleave and important      | Nation "The above order instru-            | ction is based on my |
|                    |                   |                    |                |              |               |                                    |             |          |                         |                         |                      |                                                                                                    |                                                     |                                      | Buy                         | Sd                                         | 1                    |
| 0,                 |                   |                    |                |              |               |                                    |             |          |                         |                         |                      |                                                                                                    |                                                     | Powered by /                         | UASTOCKS.com Dis            | Sainer Real-time Streamin                  | g Quotes             |
| Las                | successful login  | 2024-06-21 15:     | 14:28 HKT      | 50 D.        | JI 39,134.760 | +299.900(+0.77%)                   |             | DOC 17   | 721.587 -140.645(-0.79% | )                       |                      |                                                                                                    |                                                     |                                      |                             | 💎 Status 2024-06-2                         | 1 16:50:36 HKT       |

• You can check the transaction status in "Order"

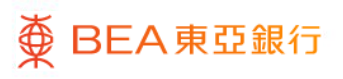

# BEA Online Stock Trading Platform – 5. Modify Order

|              | A Onii | ine - Google Chr | ome               |              |             |               |                 |           |             |           |                 |                       |                   |                                                                             |                                                                                      |                                               |                               |                         |                                                    | -                       | 0 X      |
|--------------|--------|------------------|-------------------|--------------|-------------|---------------|-----------------|-----------|-------------|-----------|-----------------|-----------------------|-------------------|-----------------------------------------------------------------------------|--------------------------------------------------------------------------------------|-----------------------------------------------|-------------------------------|-------------------------|----------------------------------------------------|-------------------------|----------|
| -            | hkbea  | a-cyberbankin    | g.com/ibk/invi    | estment/sso, | /stock/ssoF | Portal        |                 |           |             |           |                 |                       |                   |                                                                             |                                                                                      |                                               |                               |                         |                                                    |                         | Q        |
| 2            | BE     |                  |                   |              |             |               |                 |           |             |           |                 |                       |                   |                                                                             |                                                                                      |                                               |                               |                         |                                                    | Back to BEA             | Online * |
| 11           |        |                  |                   |              |             |               |                 |           |             |           |                 |                       |                   |                                                                             |                                                                                      |                                               | O Otort Name                  | O e de                  |                                                    |                         |          |
|              |        |                  |                   |              |             |               |                 |           |             |           |                 |                       |                   |                                                                             |                                                                                      |                                               | C DODY Hame                   | 0000                    |                                                    | accessionly mode        |          |
| Ģ            | Syst   | tern Bulletin/Se | curity Tips - Bee | are of fake  |             |               |                 |           |             |           |                 |                       |                   |                                                                             |                                                                                      |                                               |                               |                         |                                                    |                         | ÷        |
| Port         | no Pr  | ortfolio Watch   | hlist             |              |             |               |                 |           |             |           |                 | Powered by AAS        | OCKS con Decisine | Real Time Street<br>Real Time snap<br>Delayed Quote<br>Color: Data is delay | aming Quote<br>pshot Quote(Last up<br>(Last update time 2)<br>syed for at least 15 n | date time:()<br>124-05-21 08:18:00)<br>inutes | C Total Por<br>(HKD)<br>5,665 | folio Value             | Today's Unrealiz                                   | sed P/L                 | 0        |
|              | A      | HK US            | SH SZ ≡           |              |             |               |                 |           |             |           |                 |                       |                   |                                                                             |                                                                                      |                                               |                               |                         |                                                    |                         |          |
| ~            | SI     | ock Code ¢       | Stock Name ¢      |              |             | Price ¢       | Change % 💠      | Eid ¢ Asi | k ¢ Quantit | ( Ø       | wailable Qty ¢  | Market Value \$ Avera | ge Uni ¢          | Unrealized P/I                                                              | L 0 Cu 0                                                                             | Today's Turnover ¢                            | Toda Position                 | Inrealized P/L (HK)     | D Equivalent)                                      |                         |          |
| Wat          |        | 01011            | NT PHARMA         |              |             | 0.028         | +0.002 (+7.69%) |           |             | 500       | 500             | 14.00                 | 0.001             | +13.500 (+2700.00                                                           | 0%) HKD                                                                              | 882,882.00                                    | +3,190                        | .21 (00.00%             | )                                                  |                         | _        |
| 1st          | -      | 09088            | CAM HS TECH-      | U            | -           | 0.602         | -0.010 (-1.63%) | -         | - 1,        | 000       | 1,000           | 602.00                | 61.000            | -60,398.000 (-99.07                                                         | 1%) USD                                                                              | 0.00                                          | HK                            | ✓ Q 00023               |                                                    |                         | 0        |
| Corp<br>e Ad | rat    | 30002            | Produces on a     | PTO SHOT GOA |             | R.JAV         | ~0.200 (~2.40m) | 0.310     | 6.320       | 0         | 10              | 124.07                | 0.000             | 0 (0.01                                                                     | 040 030                                                                              |                                               | <b>=</b> 000                  | 23 BANK                 | Last update time:<br>OF E ASIA                     | 2024-06-21 16           | 108:35   |
|              |        |                  |                   |              |             |               |                 |           |             |           |                 |                       |                   |                                                                             |                                                                                      |                                               | 9.93                          | 0 +0.090 (+             | 0.91%)                                             | 💽 🛡 Wa                  | lichlist |
| e            |        |                  |                   |              |             |               |                 |           |             |           |                 |                       |                   |                                                                             |                                                                                      |                                               | CAS                           |                         |                                                    |                         | ^        |
| Nev          | •<br>  | nfare Order      | Febre             |              |             |               |                 |           |             |           | Market All      |                       | <b>9</b> 41 0     | Coloribat O                                                                 | Diffe Diled                                                                          | O Crossint                                    | Bid Price                     | 5                       | 9.925 9.935<br>6K (1) (3) 25.4K<br>- (0) (8) 50.0K | As                      | E Pice   |
|              |        | with 1 Canada Co | Onter ID A        | Martin A     | Deci A      | Davis Carls 4 | Direct Marrie   |           | · · ·       | Disc      | Country of      | Cited Country &       | United Count      |                                                                             | Carbon A                                                                             | Contra Turne A                                | 0                             |                         | - (0) (7) 27.2K                                    |                         | 0        |
|              | -      | X                | 20022830          | Mamer @      | Buy         | 01011         | NT PHARMA       | *         | LIKD        | 0.024     | Guarety 4       | Pried Guaraty @       | Crimed Guard      | 500 Averag 9                                                                | 0 Inactive                                                                           | Session Order                                 | 8                             | 55                      | 6K (4) (4) 35.6K                                   |                         | 8        |
|              |        |                  | 20022828          | HKEX         | Buy         | 01011         | NT PHARMA       |           | HKD         | 0.022     | 50              | 0 0                   |                   | 0 0                                                                         | 0 Cancelled                                                                          | Session Order                                 |                               | View Detailed Quo       | to + Remaining Free                                | Defailed Quotes 1       | 799 0    |
|              |        |                  |                   |              |             |               |                 |           |             |           |                 |                       |                   |                                                                             |                                                                                      | _                                             | 5 10                          |                         |                                                    |                         |          |
|              |        |                  |                   |              |             |               |                 |           |             |           |                 |                       |                   |                                                                             |                                                                                      |                                               | Order Typ                     | •                       | Session O                                          | rder                    | ~        |
|              |        |                  |                   |              |             |               |                 |           |             |           |                 |                       |                   |                                                                             |                                                                                      |                                               | Price(HK)                     | - 0                     | 9.930                                              |                         | 0        |
|              |        |                  |                   |              |             |               |                 |           |             |           |                 |                       |                   |                                                                             |                                                                                      |                                               | Quantity                      | -                       | 200                                                |                         | 10       |
|              |        |                  |                   |              |             |               |                 |           |             |           |                 |                       |                   |                                                                             |                                                                                      |                                               |                               |                         | T. J.                                              |                         |          |
|              |        |                  |                   |              |             |               |                 |           |             |           |                 |                       |                   |                                                                             |                                                                                      |                                               | Please rea                    | Risk Disclosure and Imp | ortant Nation "The above onl                       | ler instruction is base | donmy    |
|              |        |                  |                   |              |             |               |                 |           |             |           |                 |                       |                   |                                                                             |                                                                                      |                                               |                               | Bay                     |                                                    | Sell                    |          |
| 6            | 6      |                  |                   |              |             |               |                 |           |             |           |                 |                       |                   |                                                                             |                                                                                      |                                               | Power                         | d by AASTOCKS.com       | Disclaimer Real-time St                            | reaming Quotes          |          |
|              | st suc | cessful login: 2 | 124-06-21 15:34   | 28 HKT       | 50 D.       | JI 39,134.760 | +299.900(+0.77% | )         | DOC         | 7,721.587 | 140.645(-0.79%) |                       |                   |                                                                             |                                                                                      |                                               |                               |                         | 🗢 Status 202-                                      | 406-21 16:50:3          | SHKT ,   |

- You can modify orders that are not yet effect on "Orders"
  - Select the "Modify" icon

# BEA Online Stock Trading Platform – 5. Modify Order

| EEA Online - Google Chrome                                                                                                    |                                                 |                         |                                                                                |                                                             | - 0 X                 |
|----------------------------------------------------------------------------------------------------|-------------------------------------------------|-------------------------|--------------------------------------------------------------------------------|-------------------------------------------------------------|-----------------------|
| hkbea-cyberbanking.com/ibik/investment/sso/stock/ssoPortal                                                                                                    |                                                 |                         |                                                                                |                                                             | Q                     |
|                                                                                                    |                                                 |                         | Q                                                                              | Stock Name/Code                                             | Back to BEA Online    |
| System Bulletin(Security Tips - Beware of fake                                                                                                    |                                                 |                         |                                                                                |                                                             | 0                     |
| S. Puttolo Watchist                                                                                                    | Mod&r                                           | Real Time               |                                                                                | Total Portfolio Value Today's Unreal<br>(HKD) 5 665 23 0 00 | Ized P/L G            |
| Sold         Ait         HK         US         SH         SZ         III         Picce #         Change %s #         Bid #         Ask.           Image: Stack Dode #         Stack Name #         Picce #         Change %s #         Bid #         Ask.                                                                                                    | Please confirm your instruction                 |                         | PIL © Cu                                                                       |                                                             |                       |
| Image: Constraint of the state of the state of                         | Order ID<br>Buy/Sell                            | 20022830<br>Buy         | 0.00%) HKD 0.882,882.00<br>2.01%) USD 0.00                                     | HK V Q 00023                                                | 0                     |
| 22 COLOR (COLOR COLOR CO | Order Type<br>Stock Code                        | Session Order           |                                                                                | Last update time 00023 BANK OF E ASIA                       | 2024-05-21 16:08:35   |
| 100<br>100                                                                                                    | Stock Name<br>Trinner Price                     | NT PHARMA               |                                                                                | 9.930 +0.090 (+0.91%)                                       | Watchief              |
| ella la constante de la constante de la consta | Good Till Date                                  | 2024-06-24              |                                                                                | Ref Price 0.020 0.030                                       | Ask Pice              |
|                                                                                                    | Current Price<br>Current Quantity               | HKD 0.024<br>500 Shares |                                                                                | 5.6K (1) (3) 25.4K<br>- (0) (8) 50.0K                       | 8                     |
| Circlers Order Hotory Multi/Cancel Ch Onter ID & Marinet & Bug/   Multi/Cancel Ch Onter ID & Marinet & Bug/   Multi/Cancel Ch   Multi/Cancel Ch   Multi/Cancel                                                                                                    | Filled Quantity<br>Unfilled Quantity            | 0 Shares<br>500 Shares  | Fully Filed     O Casceled     G     Status      Order Type      Service Order |                                                             | 8                     |
| 20022828 HKEX Buy 01011 NT PHARMA                                                                                                    | New Limit Price -                               | 0.024 + @               | Cancebred Session Order                                                        | Vew Detailed Quote  A Remaining Pre-                        | Detailed Quotes 1,799 |
|                                                                                                    | New Quantity -                                  | 500 + 🖓                 |                                                                                | Order Type Session                                          | Ordar 🗸               |
|                                                                                                    | Buying Power<br>Gross Amount (Price × Quantity) | 638,000<br>HKD 12.00    |                                                                                |                                                             | + @<br>+ @            |
|                                                                                                    |                                                 | Cancel                  |                                                                                |                                                             |                       |
|                                                                                                    |                                                 |                         |                                                                                | Buy But                                                     | Sel                   |
| Q                                                                                                    |                                                 |                         |                                                                                | Powered by AASTOCKS core Disclaimer Real-line (             | Iterarring Outles     |
| Last successful login: 2024-06-21 15:34:28 HKT 📰 D.R 39,134:760 +299 900(+0.77%)                                                                                                    | DOC 17,721.587 -140.645(-0.79%)                 |                         |                                                                                | 🜩 Status 20                                                 | 4-06-21 16:50:53 HKT  |

- Modify order information (Price, Quantity)
  - Select "Next"

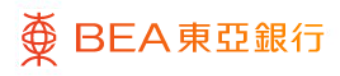

# BEA Online Stock Trading Platform – 5. Modify Order

|                                                                                                    |                                                                                                    | 1                                                                                                    | •                            |
|----------------------------------------------------------------------------------------------------|----------------------------------------------------------------------------------------------------|----------------------------------------------------------------------------------------------------|------------------------------|
| BEA Cwine - Google Ovome                                                                                                    |                                                                                                    | - 🗆 ×                                                                                                    |                              |
| hkbea-cyberbanking.com/lbk/investment/sso/stock/ssoPortal                                                                                                    |                                                                                                    | Q.                                                                                                    | • Select "Agree and Confirm" |
| Contraction Contraction Contra |                                                                                                    | Design and the second second se                                                                                                    |                              |
|                                                                                                    |                                                                                                    | Contraction in the second second                                                                                                    |                              |
| Wenned ware set of the second of                                                                                                    |                                                                                                    |                                                                                                    |                              |
|                                                                                                    |                                                                                                    |                                                                                                    |                              |
| And And And And And And And And And And                                                                                                    |                                                                                                    | 22 Heal                                                                                                    |                              |
|                                                                                                    |                                                                                                    | 5.665.23                                                                                                    |                              |
|                                                                                                    |                                                                                                    | Contractory and the second second                                                                                                    |                              |
|                                                                                                    |                                                                                                    |                                                                                                    |                              |
| The strength of the strength of the Plant of the Plant of | se confirm your instruction ×                                                                                    |                                                                                                    |                              |
| Total Andrew Providence Providence Providenc | and the second second second second second second second second second second second second second second second |                                                                                                    |                              |
| BUY                                                                                                    | HKD 94.00                                                                                                    | THERE BARN OF EASIA                                                                                                    |                              |
|                                                                                                    | 1010 01100                                                                                                    | 9.930                                                                                                    |                              |
| Securities Account                                                                                                    | 01525688405837                                                                                                   | A CONTRACTOR OF A CONTRACTOR OF A CONTRACTOR O |                              |
| Order Type                                                                                                    | Session Order                                                                                                    | 1999 - 1999 - 1999 - 1999 - 1999 - 1999 - 1999 - 1999 - 1999 - 1999 - 1999 - 1999 - 1999 - 1999 - 1999 - 1999 -                                                                                                    |                              |
| Current Price                                                                                                    | HKD 0.024                                                                                                    | Testing and the Address                                                                                                    |                              |
| Timer Dice                                                                                                    | HKD WIZZ                                                                                                    |                                                                                                    |                              |
| Current Quantity                                                                                                    | 500 Shares Concernent Concernent                                                                                 | 1 C                                                                                                    |                              |
| Revised Quantity                                                                                                    | 500 Shares                                                                                                    |                                                                                                    |                              |
| Good Tal Date                                                                                                    | 2024.06.24                                                                                                    |                                                                                                    |                              |
| Transaction Fees and Taxes                                                                                                    | HKD 83.000                                                                                                    | Provide Lands Lands at Assessment for Densit Control (1971)                                                                                                    |                              |
|                                                                                                    |                                                                                                    | And the second second s |                              |
|                                                                                                    | Deck Party Committee                                                                                             |                                                                                                    |                              |
|                                                                                                    |                                                                                                    | And a set the                                                                                                    |                              |
|                                                                                                    |                                                                                                    | and a set of the                                                                                                    |                              |
|                                                                                                    |                                                                                                    | and the second second sec                                                                                                    |                              |
|                                                                                                    |                                                                                                    | The second second                                                                                                    |                              |
|                                                                                                    |                                                                                                    | 164 C                                                                                                    |                              |
| 0                                                                                                    |                                                                                                    |                                                                                                    |                              |
| ·                                                                                                    |                                                                                                    | and the second second second second second second second second second second second second second second second                                                                                                    |                              |
| The second second                                                                                                    |                                                                                                    | 10 (March 2014) 11 (11997)                                                                                                    |                              |
|                                                                                                    |                                                                                                    | the second second second second second second second second second second second second second second second se                                                                                                    |                              |

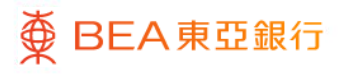

#### BEA Online Stock Trading Platform – 6.Cancel Order

| 🚺 BEA       | Online - Google Ch                                                                                               | rome              |                    |             |              |                  |             |              |             |                 |                      |                     |                   |                                         |                                                                                                 |                 |                         |                                                | - C                  | ×     |
|-------------|----------------------------------------------------------------------------------------------------|-------------------|--------------------|-------------|--------------|------------------|-------------|--------------|-------------|-----------------|----------------------|---------------------|-------------------|-----------------------------------------|-------------------------------------------------------------------------------------------------|-----------------|-------------------------|------------------------------------------------|----------------------|-------|
| S N         | bea-cyberbankir                                                                                                  | ig.com/ibk/invi   | estment/sso)       | /stock/ssol | Portal       |                  |             |              |             |                 |                      |                     |                   |                                         |                                                                                                 |                 |                         |                                                |                      | e,    |
| ŏı          | BEA 東亞銀行                                                                                                    |                   |                    |             |              |                  |             |              |             |                 |                      |                     |                   |                                         |                                                                                                 |                 |                         |                                                | Back to BEA C        | mine  |
|             |                                                                                                    |                   |                    |             |              |                  |             |              |             |                 |                      |                     |                   |                                         |                                                                                                 | Stork Name      | Code                    | 4                                              | nessibility Mode     | - L   |
| 0           | Distant Distantian                                                                                               | and Tes De-       | and all takes      |             |              |                  |             |              |             |                 |                      |                     |                   |                                         |                                                                                                 | of ottorroute   |                         |                                                |                      |       |
| ¥ .         | System Dateuri, Se                                                                                               | curky rips - Deli | are or lake        |             |              |                  |             |              |             |                 |                      |                     | _                 |                                         |                                                                                                 |                 |                         |                                                |                      | •     |
| 8           | Portfolio Wate                                                                                                   | hlist             |                    |             |              |                  |             |              |             |                 | Powered by AAS       | TOCKS con Disclaine | Real Time St      | rearring Quote<br>apshot Quote(Last up) | late time:(i)                                                                                   | Total Port      | folio Value             | Today's Unrealize                              | d P/L                | 0     |
| Portoix     |                                                                                                    |                   |                    |             |              |                  |             |              |             |                 |                      | Celayed Guote(Last  |                   |                                         | elayed Quote(Last update time 2024-06-21 08:10:00)<br>. Data is delayed for at least 15 minutes |                 | .23                     | 0.00                                           |                      |       |
| -5<br>Trata | AI HK US                                                                                                    | SH SZ =           |                    |             |              |                  |             |              |             |                 |                      |                     |                   |                                         |                                                                                                 |                 |                         |                                                |                      |       |
| ~           | Stock Code ¢                                                                                                    | Stock Name ¢      |                    |             | Price ¢      | Change % ¢       | Bid 🏚 Ask . | . ¢ Quantity | ¢ /         | vailable Qty ¢  | Market Value & Avera | ige Uni ¢           | Unrealized P      | VIL e Cu e                              | Today's Turnover ¢                                                                              | Toda Position L | Inrealized P/L (HK      | D Equivalent)                                  |                      |       |
| Watch       | 01011                                                                                                    | NT PHARMA         |                    |             | 0.028        | =0.002 (+7.69%)  |             |              | 500         | 500             | 14.00                | 0.001               | +13.500 (+2700    | 00%) HKD                                | 882,882.00                                                                                      | +3,190          | .21 (60.00%             | )                                              |                      |       |
| lists       | 83060                                                                                                    | CAM HS TECH-      | U<br>Ino Obort OOO |             | 0.602        | -0.010 (-1.63%)  | 0.210       | - 1)         | 15          | 1,000           | 502.00               | 61.000              | -60,398.000 (-99. | 01%) USD                                | 0.00                                                                                            | HK              | ✓ Q 00023               |                                                |                      | 8     |
| <u></u>     | 0000                                                                                                    | Productes on a    | no anon arao       |             | Robby        | -0.200 (-2.4074) | 0.310       | 1.320        | 17          | 19              | 124.00               | 0.000               | 0.00              | 0000 030                                |                                                                                                 |                 |                         | Last update time: 2                            | 024-06-21 16:        | 08:35 |
| e Action    |                                                                                                    |                   |                    |             |              |                  |             |              |             |                 |                      |                     |                   |                                         |                                                                                                 | <b>= 000</b>    | 23 BANK                 | OF E ASIA                                      |                      |       |
|             |                                                                                                    |                   |                    |             |              |                  |             |              |             |                 |                      |                     |                   |                                         |                                                                                                 | 9.93            | 0 +0.090 (+             | 0.91%)                                         | 🖸 🛡 Wala             | chief |
| IPO         |                                                                                                    |                   |                    |             |              |                  |             |              |             |                 |                      |                     |                   |                                         |                                                                                                 |                 | 0.000 (.                | 0.0110)                                        | _                    | - 1   |
| æ           |                                                                                                    |                   |                    |             |              |                  |             |              |             |                 |                      |                     |                   |                                         |                                                                                                 | CAS             |                         |                                                |                      |       |
| News        |                                                                                                    |                   |                    |             |              |                  |             |              |             |                 |                      |                     |                   |                                         |                                                                                                 | Bid Price       |                         | 9.920 9.930                                    | Ask                  | Price |
|             |                                                                                                    |                   |                    |             |              |                  |             |              |             |                 |                      |                     |                   |                                         |                                                                                                 | 8               | 5                       | 6K (1) (3) 25.4K                               |                      | 8     |
|             |                                                                                                    |                   |                    |             |              |                  |             |              |             |                 |                      |                     |                   | -                                       |                                                                                                 | 8               |                         | - (0) (8) 50.0K                                |                      | 8     |
|             | Orders Order                                                                                                    | History           |                    |             |              |                  |             |              |             | Market All      | ~                    | ⊗ AI O              | Submitted         | O Fully Filled                          | O Cancelled                                                                                     | C 10            |                         | - (0) (9) 36.0K<br>- (0) (7) 27.2K             |                      | 8     |
|             | Modify / Cancel O                                                                                                | r Order ID ¢      | Market Ø           | Buy/ ¢      | Stock Code   | Stock Name       | 5           | Cu ¢         | Price @     | Quantity \$     | Filled Quantity &    | Unfilled Quanti     | ty @ Averag       | Status                                  | Creder Type ¢                                                                                   | 8               | 55                      | 6K (4) (4) 35.6K                               |                      | 8     |
|             |                                                                                                    | 20022830          | HKEX               | Buy         | 01011        | NT PHARMA        |             | HKD          | 0.024       | 50              | 0 0                  |                     | 0                 | 0 Cancolled                             | Session Order                                                                                   |                 | View Detailed Quo       | te · Remaining Free D                          | stailed Quotes 1.3   | 799 0 |
|             |                                                                                                    |                   |                    |             | _            |                  |             |              |             |                 |                      |                     |                   |                                         |                                                                                                 | <b>10</b>       |                         |                                                |                      |       |
|             |                                                                                                    |                   |                    |             |              |                  |             |              |             |                 |                      |                     |                   |                                         |                                                                                                 | Order Typ       |                         | Session On                                     | fer                  | ~     |
|             |                                                                                                    |                   |                    |             |              |                  |             |              |             |                 |                      |                     |                   |                                         |                                                                                                 | Provider        |                         | 9.930                                          | +                    | 0     |
|             |                                                                                                    |                   |                    |             |              |                  |             |              |             |                 |                      |                     |                   |                                         |                                                                                                 |                 |                         | 200                                            |                      | -     |
|             |                                                                                                    |                   |                    |             |              |                  |             |              |             |                 |                      |                     |                   |                                         |                                                                                                 | Guantity        |                         | 200                                            | +                    | 50    |
|             |                                                                                                    |                   |                    |             |              |                  |             |              |             |                 |                      |                     |                   |                                         |                                                                                                 | · · · · · ·     |                         | T. J.                                          |                      | 175   |
|             |                                                                                                    |                   |                    |             |              |                  |             |              |             |                 |                      |                     |                   |                                         |                                                                                                 | Please rea      | Risk Disclosure and Imp | orant Natice "The above order<br>own decision" | instruction is based | on my |
|             |                                                                                                    |                   |                    |             |              |                  |             |              |             |                 |                      |                     |                   |                                         |                                                                                                 |                 | Buy                     |                                                | Sell                 |       |
|             |                                                                                                    |                   |                    |             |              |                  |             |              |             |                 |                      |                     |                   |                                         |                                                                                                 | _               |                         |                                                |                      | - 1   |
| 0,          |                                                                                                    |                   |                    |             |              |                  |             |              |             |                 |                      |                     |                   |                                         |                                                                                                 | Powere          | f by AASTOCKS.com       | Disclaimer Real-time Stre                      | aming Quotes         |       |
| 1.00        | and the second second second second second second second second second second second second second second second | 024 00 24 15 24   | 20 MACT            | <b>.</b>    | 1 39 134 760 | +299 900/40 77%  |             | DOC 1        | 7 721 587 . | 140 645(.0 795) |                      |                     |                   |                                         |                                                                                                 |                 |                         | Chater 2024                                    | 00.01.10.00.00       | THE   |
| Last        | encountration regist 2                                                                                           |                   | and FIRST          |             |              |                  |             |              |             |                 |                      |                     |                   |                                         |                                                                                                 |                 |                         | ↓ Oversity 2024                                |                      |       |

- You can cancel orders that are not yet effect on "Orders"
  - Select the "Cancel" icon

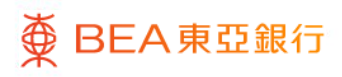

## BEA Online Stock Trading Platform – 6.Cancel Order

| 🚺 BEA Online - Google Chrome                                                     |                                 |                                                                                                    |               |                         |                                                         | - 🗆 X                          |
|----------------------------------------------------------------------------------|---------------------------------|----------------------------------------------------------------------------------------------------|---------------|-------------------------|---------------------------------------------------------|--------------------------------|
| hkbea-cyberbanking.com/ibk/investment/sso/stock/ssoPortal                        |                                 |                                                                                                    |               |                         |                                                         | e,                             |
| <b>秦 BEA東亞銀行</b>                                                                 |                                 |                                                                                                    |               |                         |                                                         | Back to BEA Online             |
|                                                                                  |                                 |                                                                                                    |               |                         |                                                         | Accessibility Mode             |
| Q <sup>4</sup> System Bulletin/Important notice - SMS sender .                   |                                 |                                                                                                    |               |                         |                                                         | ۲                              |
| 8                                                                                |                                 | Real Time Streaming Guote                                                                                                    |               |                         |                                                         | zed P/L G                      |
| Portfolio Watchlist                                                              |                                 | Powered by AASTOCKS com Disclaimer     Powered by AASTOCKS com Disclaimer     Delayed QuoteLast update time:     Delayed QuoteLast update time:     Delayed QuoteLast update |               |                         |                                                         |                                |
| 🧐 AL HK US SH SZ ≡                                                               |                                 | Restore Costs is designed for all local 15                                                                                                    |               |                         |                                                         |                                |
| Stock Code & Stock Name & Price & Change hi & Bid & Ack                          | Quantity      Available City    | Market Value # Average Uni_ # Unrealized PA. # Ca #                                                                                                    |               |                         |                                                         |                                |
| Watch 0002 +0.002 (+7.69%) -                                                     |                                 | Cancel Order X 1000 HHD                                                                                                    |               |                         |                                                         |                                |
|                                                                                  | Please confirm your instruction | 10%) USD                                                                                                    |               | HK V Q                  |                                                         | 8                              |
| Lang Carporni                                                                    | Order ID                        | 20022830                                                                                                    |               | - 000022                |                                                         | 2024-06-21 16:08:35            |
|                                                                                  | Buy/Sell                        | Buy                                                                                                    |               | 0.020                   |                                                         |                                |
| 10                                                                               | Order Type                      | Session Order                                                                                                    |               | 9.930 +0.               |                                                         | Wulchist                       |
| 8                                                                                | Stock Code                      | <b>C1011</b>                                                                                                    |               |                         |                                                         | ^                              |
| News                                                                             | Stock Name                      | NT PHARMA                                                                                                    |               | Rid Price               | 9 520 9 510                                             | Ark Price                      |
|                                                                                  | Price                           | HKD 0.022                                                                                                    |               | 8                       |                                                         | 0                              |
| Orders Order History                                                             | Trigger Price                   | -<br>D Fully Films                                                                                                    |               | 8                       |                                                         | 8                              |
| Modify / Cancel Or Order ID & Market & Buyl & Stock Code & Stock Name &          | Quantity                        | 500 Shares                                                                                                    |               | 0                       |                                                         | ٥                              |
| # × 20022830 HKEX Buy C1011 NT PHARMA                                            | Good Till Date                  | 2024-06-24 @ Inactive                                                                                                    | Session Order | 8                       |                                                         | 8                              |
| 20022828 HKEX Buy 101011 NT PHARMA                                               | Filled Quantity                 | 0 Cancelled                                                                                                    | Session Order |                         |                                                         | Detailed Quotes 1,799 0        |
|                                                                                  | Settlement Amount               | HKD 94.00                                                                                                    |               | Codes Tunes             |                                                         | where the                      |
|                                                                                  | Back                            | Agree and Croffern                                                                                                    |               |                         |                                                         |                                |
|                                                                                  |                                 |                                                                                                    |               |                         |                                                         | 10                             |
|                                                                                  |                                 |                                                                                                    |               |                         |                                                         | + 66                           |
|                                                                                  |                                 |                                                                                                    |               |                         |                                                         |                                |
|                                                                                  |                                 |                                                                                                    |               | Please wat Risk Disclos | ure and important Notice "The above on<br>own decision" | fer instruction is based on my |
|                                                                                  |                                 |                                                                                                    |               | Buy                     |                                                         | Soll                           |
| 0                                                                                |                                 |                                                                                                    |               | A Present by ALEX       |                                                         | In amina Guates                |
|                                                                                  |                                 |                                                                                                    |               |                         |                                                         |                                |
| Last successful login: 2024-06-21 15:34:28 HKT 📰 DJI 39:134:760 +299:900(+0:77%) | DOC 17,721 587 -140 645(-0 79%) |                                                                                                    |               |                         | 🐳 Status 202                                            | #-06-21 16:51:49 HKT           |

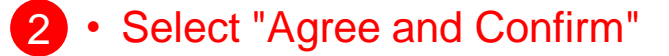

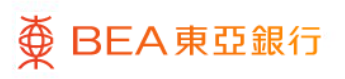

# BEA Online Stock Trading Platform – 7. Trasaction History

|                                                                                                  |                                                                                                    | Chrome                                                                                  |                                                                                           |                                                                                                    |                                                                                                    |                                                                              |                                                                                                    |                                                                                          |                                                                                                   |                                                                                                    |                                                                                                    |                                                                                                    |                                                                                                    |                                                                                                    |                                                                                                    |                       |                                                                               |                                                       |                                | S                                                                        | - U                            |
|--------------------------------------------------------------------------------------------------|----------------------------------------------------------------------------------------------------|-----------------------------------------------------------------------------------------|-------------------------------------------------------------------------------------------|----------------------------------------------------------------------------------------------------|----------------------------------------------------------------------------------------------------|------------------------------------------------------------------------------|----------------------------------------------------------------------------------------------------|------------------------------------------------------------------------------------------|---------------------------------------------------------------------------------------------------|----------------------------------------------------------------------------------------------------|----------------------------------------------------------------------------------------------------|----------------------------------------------------------------------------------------------------|----------------------------------------------------------------------------------------------------|----------------------------------------------------------------------------------------------------|----------------------------------------------------------------------------------------------------|-----------------------|-------------------------------------------------------------------------------|-------------------------------------------------------|--------------------------------|--------------------------------------------------------------------------|--------------------------------|
| t hkt                                                                                            | ea-cyberbanki                                                                                                    | ing.com/ibl                                                                             | k/investmer                                                                               | N/ssa/stock/ssaP                                                                                                    | ortal                                                                                                    |                                                                              |                                                                                                    |                                                                                          |                                                                                                   |                                                                                                    |                                                                                                    |                                                                                                    |                                                                                                    |                                                                                                    |                                                                                                    |                       |                                                                               |                                                       |                                |                                                                          |                                |
| ∯E                                                                                               | EA東亞劉                                                                                                    | <b>股行</b>                                                                               |                                                                                           |                                                                                                    |                                                                                                    |                                                                              |                                                                                                    |                                                                                          |                                                                                                   |                                                                                                    |                                                                                                    |                                                                                                    |                                                                                                    |                                                                                                    |                                                                                                    |                       |                                                                               |                                                       |                                | Back to                                                                  | BEA Onlin                      |
|                                                                                                  |                                                                                                    |                                                                                         |                                                                                           |                                                                                                    |                                                                                                    |                                                                              |                                                                                                    |                                                                                          |                                                                                                   |                                                                                                    |                                                                                                    |                                                                                                    |                                                                                                    |                                                                                                    | Q                                                                                                    | Stock Na              | me/Code                                                                       |                                                       |                                | Accessibility                                                            | Mode 🔳                         |
| Q' s                                                                                             | ystem Bulletin                                                                                                    | Customer                                                                                | Alert - Bog                                                                               | rs SMS a                                                                                                    |                                                                                                    |                                                                              |                                                                                                    |                                                                                          |                                                                                                   |                                                                                                    |                                                                                                    |                                                                                                    |                                                                                                    |                                                                                                    |                                                                                                    |                       |                                                                               |                                                       |                                |                                                                          | C                              |
| etfolio                                                                                          | Portfolio W                                                                                                    | latchlist                                                                               |                                                                                           |                                                                                                    |                                                                                                    |                                                                              |                                                                                                    |                                                                                          |                                                                                                   |                                                                                                    | A Powered by AAST                                                                                                    | Cristern Daslamer                                                                                                    | Real Time Stream<br>Real Time shapsh<br>Detayed Quote(La<br>Data is delaye                              | ing Quote<br>of Quote(Lest update<br>est update time;2024<br>d for at least 15 minu                                                                                                    | a 1894())<br>-06-27 08 18:00)<br>Jes                                                                                                    | a                     | Total Portfi<br>(HKD)<br>5,538.                                               | olio Value<br>40                                      |                                | Today's Unrealized P<br>0.00                                             | n. :                           |
| ade .                                                                                            | All HK U                                                                                                    | JS SH                                                                                   | SZ ≣                                                                                      |                                                                                                    |                                                                                                    |                                                                              |                                                                                                    |                                                                                          |                                                                                                   |                                                                                                    |                                                                                                    |                                                                                                    |                                                                                                    |                                                                                                    |                                                                                                    |                       |                                                                               |                                                       |                                |                                                                          |                                |
| 2                                                                                                | Stock Code \$                                                                                                    | Stock M                                                                                 | Varme \$                                                                                  |                                                                                                    | Price ¢                                                                                                    | Change % ¢                                                                   | Bid \$                                                                                                    | Ask \$                                                                                   | Quantity \$                                                                                       | Available                                                                                                 | Qty & Mari                                                                                                    | et Value \$ Average                                                                                                    | Uni ¢                                                                                                   | Unrealized                                                                                                    | P/L ¢ Cu ¢                                                                                                    | Today'                | -469 9                                                                        | 05 02                                                 | P/L (HKD)                      | Equivalent)<br>(81004 10%)                                               |                                |
| atch                                                                                             | 01011                                                                                                    | NT PH                                                                                   | ARMA                                                                                      |                                                                                                    | 0.036                                                                                                    | +0.001 (+2.86%)                                                              |                                                                                                    |                                                                                          | 500                                                                                               |                                                                                                    | 500                                                                                                    | 18.00                                                                                                    | 0.001                                                                                                   | +17.500 (+3500                                                                                                    | 0.00%) HKD                                                                                                    |                       |                                                                               |                                                       |                                |                                                                          |                                |
| 515                                                                                              | 09055                                                                                                    | CAM H                                                                                   | IS TECH-U                                                                                 | Eb. 4 0000 ET                                                                                                    | 186.9                                                                                                    | -0.009 (-1.51%)                                                              |                                                                                                    | -                                                                                        | 1,000                                                                                             |                                                                                                    | 0                                                                                                    | 587.00                                                                                                    | 61.000                                                                                                  | -60,413,000 (-95                                                                                                    | (04%) USD                                                                                                    |                       | HK                                                                            | , Q                                                   | Slock Nam                      | ne/Code                                                                  |                                |
| iorat                                                                                            |                                                                                                    |                                                                                         |                                                                                           |                                                                                                    |                                                                                                    |                                                                              |                                                                                                    |                                                                                          |                                                                                                   |                                                                                                    |                                                                                                    |                                                                                                    |                                                                                                    |                                                                                                    |                                                                                                    |                       | View D                                                                        | letailed Qu                                           | iote - Re                      | maining Free Detailed O                                                  | uotes 1,71                     |
|                                                                                                  |                                                                                                    |                                                                                         |                                                                                           |                                                                                                    |                                                                                                    |                                                                              |                                                                                                    |                                                                                          |                                                                                                   |                                                                                                    |                                                                                                    |                                                                                                    |                                                                                                    |                                                                                                    |                                                                                                    |                       |                                                                               |                                                       |                                |                                                                          |                                |
| •                                                                                                |                                                                                                    |                                                                                         |                                                                                           |                                                                                                    |                                                                                                    |                                                                              |                                                                                                    |                                                                                          |                                                                                                   |                                                                                                    |                                                                                                    |                                                                                                    |                                                                                                    |                                                                                                    |                                                                                                    |                       |                                                                               |                                                       |                                |                                                                          |                                |
| PO                                                                                               |                                                                                                    |                                                                                         |                                                                                           |                                                                                                    |                                                                                                    |                                                                              |                                                                                                    |                                                                                          |                                                                                                   |                                                                                                    |                                                                                                    |                                                                                                    |                                                                                                    |                                                                                                    |                                                                                                    |                       | Order Type                                                                    |                                                       |                                | Session Order                                                            |                                |
| ©<br>~~                                                                                          |                                                                                                    |                                                                                         |                                                                                           |                                                                                                    |                                                                                                    |                                                                              |                                                                                                    |                                                                                          |                                                                                                   |                                                                                                    |                                                                                                    |                                                                                                    |                                                                                                    |                                                                                                    |                                                                                                    |                       | Order Type<br>Price(HKD)                                                      |                                                       |                                | Session Order                                                            | +                              |
| PO<br>PO<br>ews                                                                                  |                                                                                                    |                                                                                         |                                                                                           |                                                                                                    |                                                                                                    |                                                                              |                                                                                                    |                                                                                          |                                                                                                   |                                                                                                    |                                                                                                    |                                                                                                    |                                                                                                    | -                                                                                                    |                                                                                                    |                       | Order Type<br>Price(HKD)<br>Quantity                                          |                                                       | -                              | Session Order<br>0<br>0                                                  | + -                            |
| D<br>N<br>N<br>S                                                                                 | Orders Ord                                                                                                    | ter History                                                                             |                                                                                           | Marke                                                                                                    | All                                                                                                    | ~                                                                            | ⊖ Al                                                                                                    | O Submitte                                                                               | d O Fully                                                                                         | Filed O                                                                                                   | Cancelled E                                                                                                    | nquey Period From [                                                                                                    | 2024/05/27                                                                                              | -<br>To 20                                                                                                    | 24/06/27                                                                                                    | S                     | Order Type<br>Price(HKD)<br>Quantity                                          |                                                       | -                              | Session Order<br>0<br>0                                                  | +<br>+                         |
| o<br>Wis                                                                                         | Orders Ord<br>Order ID \$                                                                                                    | Ser History<br>Market \$                                                                | Buy/                                                                                      | Marke<br>Stock Code \$                                                                                                    | t All<br>Stock Name                                                                                                    | *                                                                            | O All                                                                                                    | O Submitte<br>¢ Ord                                                                      | d O Fully                                                                                         | Filled O<br>Quantity \$                                                                                   | Cancelled E<br>Filled Quantity \$                                                                                             | nquiry Period: From [<br>Untilled Quantity \$                                                                                               | 2024/05/27<br>Averag \$                                                                                 | To 20                                                                                                    | 24/06/27<br>Order Type <b>4</b>                                                                                                    | 0                     | Order Type<br>Price(HKD)<br>Quantity<br>Good Till D                           | 250                                                   | •                              | Session Order<br>0<br>0<br>Today                                         | +<br>+                         |
| 9<br>10<br>11                                                                                    | Orders Ord<br>Order ID \$<br>20022804 F                                                                                                    | <b>Jer History</b><br>Market ¢<br>HKEX                                                  | Buy/\$                                                                                    | Marke<br>Stock Code ¢                                                                                                    | All<br>Stock Name                                                                                                    | *                                                                            | O All<br>Cu                                                                                                    | O Submitte<br>\$ Ord<br><u>0.0</u>                                                       | d O Fully<br>¢<br>24                                                                              | Filed O<br>Quantity \$                                                                                    | Cancelled E<br>Filled Quantity \$                                                                                             | nguiry Period: From [<br>Unfilled Quantity \$                                                                                               | 2024/05/27<br>Averag. ¢<br>0 0.02/                                                                      | To 20<br>Status ¢                                                                                                    | 24/06/27<br>Order Type \$                                                                                                    | 0                     | Order Type<br>Price(HKD)<br>Quantity<br>Good Till D<br>Maximum C              | ate<br>Quantity to                                    | -<br>-<br>Buy -                | Session Order<br>0<br>0<br>Today<br>Maximum Quantity                     | +<br>+<br>to Sell              |
| 9<br>10<br>10                                                                                    | Orders Ord<br>Order ID ¢<br>20022804 H<br>20022790 H                                                                                                    | ter History<br>Market ¢<br>HKEX<br>HKEX                                                 | Buy/ \$                                                                                   | Marke<br>Stock Code ¢<br>10011<br>1002                                                                                                    | All<br>Stock Name<br>NT PHARMA<br>WENYE GRO                                                                               | *<br>\$                                                                      | All  Cu  HKD  HKD                                                                                                    | O Submitte<br>+ Ord<br><u>0.5</u><br><u>0.5</u>                                          | d O Fully<br>¢<br>24<br>45                                                                        | Filed O<br>Quantity \$<br>500<br>200,000                                                                  | Cancelled E<br>Filled Quantity \$<br>500<br>0                                                                                 | nquiry Period: From [<br>Unfilled Guantity \$<br>0                                                                                          | 2024/05/27<br>Averag. ¢<br>0 0.02-<br>0 0                                                               | To 20<br>Status \$<br>Fully Filled<br>Cancelled                                                                                                    | 24/06/27<br>Order Type ¢<br>Session Orde<br>Session Orde                                                                                                    | 0                     | Order Type<br>Price(HKD)<br>Quantity<br>Good TIII D<br>Maximum C<br>Gross Amo | ate<br>Quantity to                                    | -<br>Buy                       | Session Order<br>0<br>0<br>Today<br>Maximum Quantity                     | + i<br>+ i<br>to Sell          |
| PO<br>PO<br>ews                                                                                  | Orders Ord<br>Order ID \$<br>20022804 F<br>20022750 F<br>20022785 F                                                                                                    | Jer History<br>Market ¢<br>HKEX<br>HKEX<br>HKEX                                         | Buy/ \$                                                                                   | Marke<br>Stock Code ‡<br>20 01011<br>20 01802<br>20 01011                                                                                                    | All<br>Stock Name<br>NT PHARMA<br>WENYE GRO<br>NT PHARMA                                                                  | <ul> <li>✓</li> <li>♦</li> <li>&gt;&gt;&gt;</li> <li>&gt;&gt;&gt;</li> </ul> | All  Cu  HKD  HKD  HKD  HKD                                                                                                    | O Submitte<br>Ord                                                                        | d O Fully<br>¢<br>24<br>45<br>20                                                                  | Filed O<br>Quantity \$<br>500<br>200,000<br>500                                                           | Cancelled E<br>Filled Quantity \$<br>500<br>0<br>0                                                                            | nguiry Period: From [<br>Untilled Quantity ¢<br>0<br>0<br>0                                                                                 | 2024/05/27<br>Averag¢<br>0 0.02/<br>0 0                                                                 | To 20<br>Status ¢<br>Fully Filled<br>Cancelled<br>Concelled                                                                                                    | 24/06/27<br>Order Type ¢<br>Session Orde<br>Session Orde<br>Session Orde                                                                                                 | 8                     | Order Type<br>Price(HKD)<br>Quantity<br>Good Till D<br>Maximum C<br>Gross Amo | ate<br>Juantity to<br>unt (Price                      | -<br>Buy<br>x Quantity)        | Session Order<br>0<br>0<br>Today<br>Maximum Quantity                     | + i<br>+ i<br>to Sell<br>HKD 0 |
| PO<br>PO<br>ews                                                                                  | Orders Ord<br>Order ID \$<br>20022804 H<br>20022790 H<br>20022785 H<br>20022783 H                                                                                                    | fer History<br>Market ¢<br>HKEX<br>HKEX<br>HKEX<br>HKEX                                 | Buy/ \$<br>Sell<br>Buy<br>Buy<br>Buy                                                      | Marke<br>Stock Code ‡<br>© 01011<br>© 01802<br>© 01011<br>© 01011                                                                                                    | All<br>Stock Name<br>NT PHARMA<br>WENYE GRO<br>NT PHARMA<br>NT PHARMA                                                     | *<br>*                                                                       | All     Cu     HKD     HKD     HKD                                                                                                    | O Submitte<br>¢ Ord<br>0.0<br>0.0<br>0.0<br>0.0                                          | d O Fully<br>¢<br>24<br>45<br>20<br>20                                                            | Filled O<br>Quantity \$<br>500<br>200,000<br>500<br>500                                                   | Cancelled E<br>Filled Quantity \$<br>500<br>0<br>0<br>0<br>0                                                                  | nquiry Period: From [<br>Untilled Quantity ¢<br>0<br>0<br>0<br>0<br>0<br>0<br>0<br>0                                                        | 2024/05/27<br>Averag ¢<br>0 0.02/<br>0 1                                                                | To 20.<br>Status ¢<br>Fully Filled<br>Cancelifed<br>Cancelifed<br>Cancelifed                                                                                                    | 24/06/27<br>Order Type ¢<br>Session Orde<br>Session Orde<br>Session Orde<br>Session Orde                                                                                 | 1<br>1<br>1<br>1<br>1 | Order Type<br>Price(HKD)<br>Quantity<br>Good Till D<br>Maximum C<br>Gross Amo | ate<br>Duantity to<br>unt (Price                      | -<br>-<br>Buy -<br>x Quantity) | Session Order<br>0<br>0<br>Today<br>Maximum Quantity                     | + i<br>+ i<br>to Sell<br>HKD 0 |
| PO<br>PO<br>ews                                                                                  | Orders Ord<br>Order ID \$<br>20022804 H<br>20022790 H<br>20022785 H<br>20022783 H<br>20022781 H                                                                                                    | fer History<br>Market ¢<br>HKEX<br>HKEX<br>HKEX<br>HKEX                                 | Buy!¢<br>Sell<br>Buy<br>Buy<br>Buy<br>Buy                                                 | Marke<br>Stock Code \$<br>01011<br>01802<br>01902<br>01011<br>00111<br>00111                                                                                                    | All<br>Stock Name<br>NT PHARMA<br>WENYE GRO<br>NT PHARMA<br>NT PHARMA<br>NT PHARMA                                        | ¢<br>¢                                                                       | All     Cu     HKD     HKD     H     H | O Submitte<br>÷ Ord                                                                      | d O Fully<br>¢<br>24<br>45<br>20<br>20<br>19                                                      | Filed O<br>Quantity \$<br>500<br>200,000<br>500<br>500<br>500,000                                         | Cancelled E<br>Filled Quantity \$<br>500<br>0<br>0<br>0<br>0<br>0                                                             | nguiry Periost From [<br>Untilled Quantity ¢<br>0<br>0<br>0<br>0<br>0<br>0<br>0<br>0<br>0<br>0<br>0<br>0<br>0<br>0<br>0<br>0<br>0<br>0<br>0 | 2024/05/27<br>Averag¢<br>0 0.02/<br>0 1<br>0 1                                                          | To 20<br>Status \$<br>Futy Filled<br>Cancelled<br>Cancelled<br>Cancelled<br>Cancelled                                                                                                    | 24/06/27<br>Order Type &<br>Session Orde<br>Session Orde<br>Session Orde<br>Session Orde                                                                                 |                       | Order Type<br>Price(HKD)<br>Quantity<br>Good Till D<br>Maximum Q<br>Gross Amo | ate<br>Juantity to<br>unt (Price                      | -<br>Buy -<br>x Quantity)      | Session Order<br>0<br>0<br>Today<br>Maximum Quantity                     | + i<br>+ i<br>to Sell<br>HKD 0 |
| 0<br>0<br>1<br>1<br>1<br>1<br>1<br>1<br>1<br>1<br>1<br>1<br>1<br>1<br>1<br>1<br>1<br>1<br>1<br>1 | Orders Ord<br>Order ID \$<br>20022804  <br>20022785  <br>20022785  <br>20022785  <br>20022781  <br>20022784                                                                                                    | fer History<br>Markat ¢<br>HKEX<br>HKEX<br>HKEX<br>HKEX<br>HKEX                         | Buy/ ¢<br>Sell<br>Buy<br>Buy<br>Buy<br>Buy<br>Sell                                        | Marke<br>Stock Code ¢<br>© 01011<br>© 01802<br>© 01011<br>© 01011<br>© 01011                                                                                                    | All<br>Stock Name<br>NT PHARMA<br>WENYE GRO<br>NT PHARMA<br>NT PHARMA<br>NT PHARMA                                        | ¢<br>XUP                                                                     | All     Cu     HKD     HKD     HKD     HKD     HKD     HKD                                                                                                    | O Submitte<br>÷ Ord<br>01<br>01<br>01<br>01<br>01<br>01<br>01<br>01<br>01<br>01          | d O Fully<br>¢<br>24<br>25<br>20<br>19<br>21                                                      | Filed O<br>Quantity \$<br>500<br>500<br>500<br>500<br>500                                                 | Cancelled E<br>Filled Quantity \$<br>500<br>0<br>0<br>0<br>0<br>0<br>0<br>0<br>0<br>0<br>0<br>0<br>0<br>0<br>0<br>0<br>0<br>0 | nquiry Period: From [<br>Untilled Quantity ¢<br>6<br>6<br>6<br>6<br>6<br>6<br>6<br>6<br>6<br>6<br>6<br>6<br>6<br>6<br>6<br>6<br>6<br>6<br>6 | 2024/05/27<br>Averag ¢<br>0 0.02-<br>0 0<br>0 0<br>0 0<br>0 0<br>0 0<br>0 0<br>0 0<br>0 0               | To 20<br>Status \$<br>Fully Filled<br>Cancolled<br>Cancolled<br>Cancolled<br>Cancolled<br>Cancolled<br>Cancolled                                                                                                    | 24/06/27<br>Order Type &<br>Session Orde<br>Session Orde<br>Session Orde<br>Session Orde<br>Session Orde                                                                 | r<br>r<br>r<br>0      | Order Type<br>Price(HKD)<br>Quantity<br>Good Till D<br>Maximum Q<br>Gross Amo | ate<br>Juantity to<br>unt (Price                      | -<br>Buy -<br>x Quantity)      | Session Order<br>0<br>0<br>Today<br>Maximum Quantity                     | +<br>+<br>to Sell<br>HKD (     |
| NVIS                                                                                             | Orders Ord<br>Order ID \$<br>20022804 F<br>20022785 F<br>20022773 F<br>20022774 F<br>20022773 F                                                                                                    | Jer History<br>Market ¢<br>HKEX<br>HKEX<br>HKEX<br>HKEX<br>HKEX<br>HKEX                 | Buy/¢<br>Sell<br>Buy<br>Buy<br>Buy<br>Buy<br>Sell<br>Sell                                 | Marke<br>Stock Code ¢<br>© 01011<br>© 01802<br>© 01011<br>© 01011<br>© 01011<br>© 01011                                                                                                    | All<br>Stock Name<br>NT PHARMA<br>WENYE GRO<br>NT PHARMA<br>NT PHARMA<br>NT PHARMA<br>NT PHARMA                           | ¢<br>¢                                                                       | All     Cu     HKD     HKD     H     H   | O Submitte<br>÷ Ord                                                                      | d O Fully<br>¢<br>224<br>455<br>200<br>201<br>201<br>213<br>225                                   | Filed <b>O</b><br>Quantify <b>¢</b><br>500<br>500<br>500<br>500<br>500<br>500                             | Cencelled E<br>Filled Quantity \$<br>600<br>0<br>0<br>0<br>0<br>0<br>0<br>0<br>0<br>0<br>0<br>0<br>0<br>0<br>0<br>0<br>0<br>0 | nguiry Period: From [<br>Untilled Quantity ©<br>0<br>0<br>0<br>0<br>0<br>0<br>0<br>0<br>0<br>0<br>0<br>0<br>0<br>0<br>0<br>0<br>0<br>0<br>0 | 2024/05/27<br>Averag ¢<br>0 0.02/<br>0 1<br>0 1<br>0 0<br>0 0<br>0 0<br>0 0                             | To 20<br>Status ¢<br>Fully Filled<br>Cancelled<br>Cancelled<br>Cancelled<br>Cancelled<br>Cancelled<br>Cancelled                                                                                                    | 24/06/27<br>Order Type &<br>Session Orde<br>Session Orde<br>Session Orde<br>Session Orde<br>Session Orde                                                                 |                       | Order Type<br>Price(HKD)<br>Quantity<br>Good Till D<br>Maximum C<br>Gross Amo | ate<br>Juantity to<br>unt (Price                      | -<br>-<br>Buy -<br>x Quantity) | Session Order<br>0<br>0<br>Today<br>Maximum Quantity                     | +<br>+<br>to Sell<br>HKD (     |
| No No No No No No No No No No No No No N                                                         | Orders Ord<br>Order ID +<br>20022780 H<br>20022780 H<br>20022781 H<br>20022771 H<br>20022771 H                                                                                                    | Jer History<br>Market ¢<br>HKEX<br>HKEX<br>HKEX<br>HKEX<br>HKEX<br>HKEX<br>HKEX         | Buy/¢<br>Sell<br>Buy<br>Buy<br>Buy<br>Buy<br>Sell<br>Sell                                 | Marke<br>Stock Code ¢<br>© 01011<br>© 01802<br>© 01011<br>© 01011<br>© 01011<br>© 01011<br>© 01011<br>© 01011                                                                                                    | All<br>Stock Name<br>NT PHARMA<br>WENYE GRO<br>NT PHARMA<br>NT PHARMA<br>NT PHARMA<br>NT PHARMA                           | ¢<br>¢                                                                       | All     Cu     HKD     HKD     H     H   | O Submitte<br>÷ Ord                                                                      | d O Fully<br>¢<br>224<br>45<br>200<br>201<br>21<br>25<br>25                                       | Filed O<br>Quantity \$<br>500<br>500<br>500<br>500<br>500<br>500<br>500<br>500                            | Cancelled E<br>Filled Quantity \$<br>500<br>0<br>0<br>0<br>0<br>0<br>0<br>0<br>0<br>0<br>0<br>0<br>0<br>0<br>0<br>0<br>0<br>0 | nguiry Period: From [<br>Untiled Quantity @<br>0<br>0<br>0<br>0<br>0<br>0<br>0<br>0<br>0<br>0<br>0<br>0<br>0<br>0<br>0<br>0<br>0<br>0<br>0  | 2024/05/27<br>Averag ¢<br>0 0.022<br>0 1<br>0 1<br>0 1<br>0 1<br>0 1<br>0 1<br>0 1<br>0 1<br>0 1<br>0 1 | Te 20<br>Status ¢<br>Fuly Filed<br>Cancelled<br>Cancelled<br>Cancelled<br>Expired<br>Cancelled<br>Rejected                                                                                                    | 24/06/27<br>Order Type &<br>Session Orde<br>Session Orde<br>Session Orde<br>Session Orde<br>Session Orde<br>Session Orde<br>Session Orde                                 |                       | Order Type<br>Price(HKD)<br>Quantity<br>Good Till D<br>Maximum C<br>Gross Amo | ate<br>Juantity to<br>unt (Price                      | -<br>Buy -<br>x Quantity)      | Session Order<br>0<br>Today<br>Maximum Quantity                          | +<br>+<br>to Sell<br>HKD (     |
| NWS                                                                                              | Criders Ord<br>Crider ID ÷<br>20022804 +<br>20022765 +<br>20022776 +<br>20022777 +<br>20022777 +<br>20022777 +<br>20022777 +<br>20022777 +<br>20022777 +<br>20022777 +<br>20022777 +<br>20022767 +<br>20022767 +<br>20022767 +<br>20022767 +<br>20022767 +<br>20022761 +<br>20022761 +<br>20022776 +<br>20022761 +<br>20022761 +<br>20022761 +<br>20022761 +<br>20022761 +<br>20022761 +<br>20022761 +<br>2002277 +<br>2002277 +<br>200227 +<br>200227 +<br>200227 +<br>200227 +<br>200227 +<br>200227 +<br>200227 +<br>200227 +<br>200227 +<br>200227 +<br>200227 +<br>200227 +<br>200227 +<br>200227 +<br>200227 +<br>200227 +<br>200227 +<br>200227 +<br>200227 +<br>200227 +<br>20027 +<br>200227 +<br>20027 +<br>20027 +<br>2 | Jer History<br>Market ¢<br>HKEX<br>HKEX<br>HKEX<br>HKEX<br>HKEX<br>HKEX<br>HKEX<br>HKEX | Buy/ \$<br>Sell<br>Buy<br>Buy<br>Buy<br>Buy<br>Sell<br>Sell<br>Sell                       | Marke<br>Stock Code ¢<br>© 01011<br>© 01802<br>© 01011<br>© 01011<br>© 01011<br>© 01011<br>© 01011                                                                                                    | All<br>Stock Name<br>NT PHARMA<br>WENYE GRO<br>NT PHARMA<br>NT PHARMA<br>NT PHARMA<br>NT PHARMA<br>NT PHARMA              | *<br>*                                                                       | <ul> <li>All</li> <li>Cu</li> <li>HKD</li> <li>HKD</li> <li>HKD</li> <li>HKD</li> <li>HKD</li> <li>HKD</li> <li>HKD</li> <li>HKD</li> </ul>                                                                                                    | O Submits                                                                                | d O Fully<br>¢<br>45<br>20<br>20<br>20<br>21<br>25<br>25                                          | Filled O<br>Quantify ¢<br>500<br>500<br>500<br>500<br>500<br>500<br>500<br>500                            | Canceled E<br>Filled Quantity \$<br>500<br>0<br>0<br>0<br>0<br>0<br>0<br>0<br>0<br>0<br>0<br>0<br>0<br>0<br>0<br>0<br>0<br>0  | nquiry Period: From [<br>Untilled Quantity ¢<br>c<br>c<br>c<br>c<br>c<br>c<br>c<br>c<br>c<br>c<br>c<br>c<br>c<br>c<br>c<br>c<br>c<br>c<br>c | 2024/05/27<br>Averag. \$<br>0 0.022<br>0 0<br>0 0<br>0 0<br>0 0<br>0 0<br>0 0<br>0 0<br>0 0<br>0 0      | To 20<br>Status ¢<br>Fuly Filed<br>Cancelled<br>Cancelled<br>Cancelled<br>Cancelled<br>Cancelled<br>Rejected<br>Rejected                                                                                                    | 2406/27<br>Order Type &<br>Session Orde<br>Session Orde<br>Session Orde<br>Session Orde<br>Session Orde<br>Session Orde<br>Session Orde<br>Session Orde                  |                       | Order Type<br>Price(HKD)<br>Quantity<br>Good Till D<br>Maximum C<br>Gross Amo | ate<br>Juantity to<br>unt (Price                      | -<br>Buy -<br>x Quantity)      | Session Order<br>0<br>Today<br>Maximum Quantity                          | +<br>+<br>to Sell<br>HKD (     |
| >>><br>•>                                                                                        | Orders Ord<br>Crder ID 0<br>20022804 P<br>20022785 P<br>20022785 P<br>20022771 P<br>20022771 P<br>20022771 P<br>20022771 P                                                                                                    | Jer History<br>Market ¢<br>HKEX<br>HKEX<br>HKEX<br>HKEX<br>HKEX<br>HKEX<br>HKEX<br>HKEX | Buy/ \$<br>Sell<br>Buy<br>Buy<br>Buy<br>Sell<br>Sell<br>Sell<br>Sell                      | Marke<br>Stock Code ¢<br>0 1011<br>00 1082<br>0 1082<br>0 1081<br>0 1081<br>0 1081<br>0 1081<br>0 1081<br>0 1081<br>0 1081<br>0 1081<br>0 1081<br>0 1081<br>0 1081<br>0 1081<br>0 1082<br>0 1082<br>0 1082<br>0 1082<br>0 1082<br>0 1082<br>0 1082<br>0 1082<br>0 1082<br>0 1082<br>0 1082<br>0 1082<br>0 1082<br>0 1082<br>0 1082<br>0 1082<br>0 1082<br>0 1082<br>0 1082<br>0 1082<br>0 1082<br>0 1082<br>0 1082<br>0 1082<br>0 1082<br>0 1082<br>0 1082<br>0 1082<br>0 1081<br>0 1082<br>0 1081<br>0 1082<br>0 1081<br>0 1082<br>0 1081<br>0 1082<br>0 1081<br>0 1082<br>0 1081<br>0 1082<br>0 1081<br>0 1082<br>0 1081<br>0 1082<br>0 1081<br>0 1082<br>0 1081<br>0 1082<br>0 1081<br>0 1082<br>0 1081<br>0 1082<br>0 1081<br>0 1082<br>0 1081<br>0 1082<br>0 1082<br>0 1081<br>0 1082<br>0 1081<br>0 1082<br>0 1081<br>0 1082<br>0 1081<br>0 1082<br>0 1081<br>0 1082<br>0 1081<br>0 1082<br>0 1081<br>0 1082<br>0 1081<br>0 1082<br>0 1081<br>0 1081<br>0000000000 | All<br>Stock Name<br>NT PHARMA<br>WENYE GRC<br>NT PHARMA<br>NT PHARMA<br>NT PHARMA<br>NT PHARMA<br>NT PHARMA<br>NT PHARMA | ♥<br>¢<br>NJP                                                                | All     Cu     HKD     HKD     H     H | O Submitte<br>÷ Ord                                                                      | d O Fully<br>¢<br>45<br>224<br>45<br>220<br>220<br>221<br>225<br>225<br>225<br>221                | Filed <b>O</b><br>Quantity <b>\$</b><br>500<br>500<br>500<br>500<br>500<br>500<br>500<br>500<br>500<br>50 | Cancelled E<br>Filled Quantity ¢<br>600<br>0<br>0<br>0<br>0<br>0<br>0<br>0<br>0<br>0<br>0<br>0<br>0<br>0<br>0<br>0<br>0<br>0  | nguiry Period: From [<br>Untilled Quantity @<br>0<br>0<br>0<br>0<br>0<br>0<br>0<br>0<br>0<br>0<br>0<br>0<br>0<br>0<br>0<br>0<br>0<br>0<br>0 | 2024/05/27<br>Averag \$<br>0 0.022<br>0 0<br>0 0<br>0 0<br>0 0<br>0 0<br>0 0<br>0 0<br>0 0<br>0 0       | To 20<br>Status \$<br>Fully Filed<br>Cancelled<br>Cancelled<br>Cancelled<br>Cancelled<br>Cancelled<br>Cancelled<br>Rejected<br>Rejected<br>Rejected                                                                                                    | 24/06/27<br>Order Type 4<br>Session Orde<br>Session Orde<br>Session Orde<br>Session Orde<br>Session Orde<br>Session Orde<br>Session Orde<br>Session Orde<br>Session Orde |                       | Order Type<br>Price(HKD)<br>Quantity<br>Good Till D<br>Maximum C<br>Gross Amo | ate<br>Juantity to<br>unt (Price<br>Bay               | -<br>Buy -<br>x Quantity)      | Session Order<br>0<br>0<br>Today<br>Maximum Quantity<br>Maximum Quantity | +<br>+<br>to Sell<br>HKD (     |
| PO<br>ews                                                                                        | Criders Ord<br>Crider ID \$<br>20022804  <br>20022786  <br>20022778  <br>20022773  <br>20022777  <br>20022777  <br>20022767  <br>20022767                                                                                                    | Ser History<br>Markat ¢<br>HKEX<br>HKEX<br>HKEX<br>HKEX<br>HKEX<br>HKEX<br>HKEX<br>HKEX | Buy/ ¢<br>Sell<br>Buy<br>Buy<br>Buy<br>Buy<br>Sell<br>Sell<br>Sell<br>Sell<br>Sell<br>Buy | Marke<br>Steck Code ¢<br>© 01011<br>© 01892<br>© 01892<br>© 01892<br>© 01891<br>© 01891<br>© 01911<br>© 01911<br>© 01911<br>© 01911<br>© 01911<br>© 01911                                                                                                    | All<br>Stock Name<br>NT PHARMA<br>NT PHARMA<br>NT PHARMA<br>NT PHARMA<br>NT PHARMA<br>NT PHARMA<br>NT PHARMA              | ¢<br>QUP                                                                     | All     Cu     HKD     HKD     HKD     HKD     HKD     HKO     HKO     | O Submitte<br>20<br>20<br>20<br>20<br>20<br>20<br>20<br>20<br>20<br>20<br>20<br>20<br>20 | d O Fully<br>¢<br>224<br>255<br>202<br>201<br>211<br>225<br>225<br>225<br>225<br>225<br>225<br>22 | Filed O<br>Quantity ¢<br>500<br>500<br>500<br>500<br>500<br>500<br>500<br>500<br>500<br>2,000             | Clancetted E<br>Filled Quantity ©<br>500<br>0<br>0<br>0<br>0<br>0<br>0<br>0<br>0<br>0<br>0<br>0<br>0<br>0<br>0<br>0<br>0<br>0 | nquiry Period: From [<br>Untilled Quantity ©<br>0<br>0<br>0<br>0<br>0<br>0<br>0<br>0<br>0<br>0<br>0<br>0<br>0<br>0<br>0<br>0<br>0<br>0<br>0 | 2024/05/27<br>Averag¢<br>0 0.024<br>0 0<br>0 0<br>0 0<br>0 0<br>0 0<br>0 0<br>0 0<br>0 0<br>0 0<br>0    | To 20<br>Status ©<br>Fuly Filed<br>Cancelled<br>Cancelled<br>Cancelled<br>Depind<br>Cancelled<br>Rejected<br>Rejected<br>Cancelled<br>Cancelled | 2446627<br>Order Type e<br>Session Orde<br>Session Orde<br>Session Orde<br>Session Orde<br>Session Orde<br>Session Orde<br>Session Orde<br>Session Orde<br>Session Orde  |                       | Order Type<br>Price(HKD)<br>Quantity<br>Good Till D<br>Maximum C<br>Gross Amo | ate<br>Juantity to<br>unt (Price<br>se Desteur<br>Buy | =<br>Buy -<br>x Quantity)      | Session Order<br>0<br>Today<br>Maximum Quantity                          | + (<br>+ )<br>to Sell<br>HKD 0 |

1 • You can view the transaction records in "Order History"

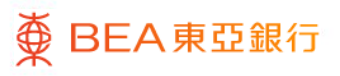

# BEA Online Stock Trading Platform – 8. Portfolio

|                                                                                    | - couge core                                                                  |                                                                                                   |                                                                                                    |                                                                                       |                                   |            |                                                                |                           |                   |                                                                                                    |                                                                                                    |                                                         |                                                           |                     |                    |
|------------------------------------------------------------------------------------|-------------------------------------------------------------------------------|---------------------------------------------------------------------------------------------------|----------------------------------------------------------------------------------------------------|---------------------------------------------------------------------------------------|-----------------------------------|------------|----------------------------------------------------------------|---------------------------|-------------------|----------------------------------------------------------------------------------------------------|----------------------------------------------------------------------------------------------------|---------------------------------------------------------|-----------------------------------------------------------|---------------------|--------------------|
| hkbea-o                                                                            | yberbanking.                                                                  | .com/ibk/investment/sso/                                                                          | /stock/ssoPortal                                                                                                    |                                                                                       |                                   |            |                                                                |                           |                   |                                                                                                    |                                                                                                    |                                                         |                                                           |                     |                    |
| ₿ BEA                                                                              | -                                                                             |                                                                                                   |                                                                                                    |                                                                                       |                                   |            |                                                                |                           |                   |                                                                                                    |                                                                                                    |                                                         |                                                           | Back to B           | EA Onlin           |
|                                                                                    |                                                                               |                                                                                                   |                                                                                                    |                                                                                       |                                   |            |                                                                |                           |                   |                                                                                                    | Q                                                                                                    | Stock Name/Code                                         |                                                           | Accessibility N     | Aste D             |
| Q <sup>2</sup> Syster                                                              | n Bulletin/Cust                                                               | omer Alert - Bogus SMS a                                                                          |                                                                                                    |                                                                                       |                                   |            |                                                                |                           |                   |                                                                                                    |                                                                                                    |                                                         |                                                           |                     | 6                  |
| Sec.                                                                               | unities Account                                                               | a : 01525688***837 >+*                                                                            |                                                                                                    |                                                                                       |                                   |            |                                                                |                           |                   |                                                                                                    |                                                                                                    |                                                         | e-State                                                   | ment & e-Advice     |                    |
| folio                                                                              |                                                                               |                                                                                                   |                                                                                                    | Proporti                                                                              | on of market positions            | Proportion | of market positions                                            |                           |                   |                                                                                                    |                                                                                                    |                                                         |                                                           |                     |                    |
|                                                                                    | Total Market V<br>Emissiont)                                                  | lalue of Portfolio (HRD                                                                           | Today's Unrealized Pit. (HKD Eculvalent)                                                                                                    |                                                                                       |                                   | ORDIG *    |                                                                | CNFF                      | HKD               | USD                                                                                                    |                                                                                                    | US                                                      | III HK                                                    | <b>m</b> 92         |                    |
| de                                                                                 | 5 665 2                                                                       | 3                                                                                                 | 0.00                                                                                                    | 57,13                                                                                 |                                   | Market     | Proportion                                                     | Available Balance         | Available Balance | Available Balance                                                                                                  | Ma                                                                                                    | etxet Value (HKD)                                       | Market Value (HRD)                                        | Market Value (HKD)  |                    |
| 2                                                                                  | Position Unrea                                                                | sized P/L (HKD                                                                                    | 0.00                                                                                                    |                                                                                       |                                   | HK         | 82.87%                                                         | 10,379.24                 | 15,517.09         | 175.60                                                                                                    | 97                                                                                                    | 0.38                                                    | 4,694.85                                                  | 0.00                |                    |
| ich<br>Is                                                                          | Equivalent)                                                                   |                                                                                                   |                                                                                                    |                                                                                       |                                   | SH SH      | 0%                                                             | Buying Power<br>10 379 54 | Euying Power      | Buying Power<br>175.60                                                                                             | To                                                                                                    | tal Umealized P/L.                                      | Total Unveilized Pit.                                     | Total Unreakzed FiL |                    |
|                                                                                    | +3,190.21                                                                     |                                                                                                   |                                                                                                    |                                                                                       |                                   | <b>S</b> 2 | 0%                                                             | 10,019,24                 | 10.011.00         |                                                                                                    |                                                                                                    |                                                         | 0.00                                                      | 0.00                |                    |
| licial                                                                             | (60.00%)                                                                      |                                                                                                   |                                                                                                    |                                                                                       |                                   | us us      | 17,13%                                                         |                           |                   |                                                                                                    |                                                                                                    |                                                         | 0.0                                                       |                     |                    |
|                                                                                    |                                                                               |                                                                                                   |                                                                                                    |                                                                                       |                                   |            |                                                                |                           |                   |                                                                                                    |                                                                                                    |                                                         | Real Time Desarring C                                     | une                 |                    |
| My Portfolio                                                                       |                                                                               |                                                                                                   |                                                                                                    |                                                                                       |                                   |            |                                                                |                           |                   | A Powered by AA                                                                                                    | STOCKS.com Discame                                                                                                    | Real Time stapstut Co<br>Convect Contectual up          | anellant update firm ()<br>date firm 2029-09-21 DE 10:00) | 6.3                 |                    |
| 1 N                                                                                | All HK Block US Stock BH 52                                                   |                                                                                                   |                                                                                                    |                                                                                       |                                   |            |                                                                |                           |                   |                                                                                                    |                                                                                                    |                                                         |                                                           |                     |                    |
| 115 0000                                                                           | Code # S                                                                      | tock Name ¢                                                                                       | Price ¢                                                                                                    | Change % #                                                                            | Bid Price  Adk Pri                | ce ¢       | Quantity & Available                                           | e Gty 🏚 🛛 Market          | Value   Averag    | e Unit Cest \$                                                                                                    | Unrealized P/L ¢                                                                                                    | Currency &                                              | Today's Turnover ¢ 1                                      | oday's Buy( ¢ Today | y's Selli          |
| 5000                                                                               |                                                                               |                                                                                                   |                                                                                                    |                                                                                       |                                   |            |                                                                | 600                       | 14.00             | 0.034                                                                                                    |                                                                                                    |                                                         |                                                           |                     |                    |
|                                                                                    | 1011 N                                                                        | IT PHARMA                                                                                         | 0.020                                                                                                    | +0.002 (+7.69%)                                                                       |                                   |            | 500                                                            | 000                       | 14.00             | 0.001 *                                                                                                    | 13.500 (+2700.00%)                                                                                                    | HKD                                                     | 882,882.00                                                | 0                   |                    |
|                                                                                    | 1011 N<br>1058 C<br>DOQ P                                                     | IT PHARMA<br>IAM HS TECH-U<br>toShares UltraPro Short QQQ                                         | 0.020<br>0.602<br>2 Deary 0.220                                                                                                    | +0.002 (+7.69%)<br>-0.010 (-1.63%)<br>+0.200 (+2.45%)                                 | 8.310                             |            | 500<br>1,000<br>15                                             | 1,000                     | 602.00<br>124.80  | 61.000 -6<br>0.000                                                                                                 | 13 500 (+2700.00%)<br>0,398 000 (-99 01%)<br>0 (0.00%)                                                                                             | HKD<br>USD<br>USD                                       | 862,882.00                                                | 0                   |                    |
| 5550<br>01<br>02<br>03<br>04<br>04<br>04<br>04<br>04<br>04<br>04<br>04<br>04<br>04 | 011 N<br>1058 C<br>2000 P                                                     | IT PHARMA<br>JAM HS TECH-U<br>toShares UltraPio Short QQQ                                         | 0.023<br>0.592<br>2 Dealer 1.320                                                                                                    | +0.002 (+7.69%)<br>-0.010 (-1.83%)<br>+0.200 (+2.45%)                                 | 4<br>4<br>8.310 J                 | -<br>8 329 | 500<br>1,000<br>15                                             | 1,000<br>15               | 124.80            | 61.000 -6<br>0.000                                                                                                 | 13.500 (+2700.00%)<br>0.398.000 (-99.01%)<br>0 (0.00%)                                                                                             | HKD<br>USD<br>USD                                       | 862,882.00                                                | 0                   |                    |
| Tran                                                                               | 1011 N<br>1088 C<br>2000 P                                                    | IT PHARMA<br>AM HS TECH-U<br>Nodhares UltraPro Short QQQ                                          | 0.023<br>0.552<br>2 Data                                                                                                    | +0.082 (+7.69%)<br>-0.010 (-1.83%)<br>+0.200 (+2.45%)                                 | -<br>0.310 J                      |            | 500<br>1,000<br>15                                             | 1,000<br>15               | Enquiry Period.   | 61001 -<br>61.000 -6<br>0.000                                                                                      | 13 500 (+2700 00%)<br>0,386 000 (+96 01%)<br>0 (0.00%)<br>10 (0.00%)<br>10 (2024/06/2                                                              | HKD<br>USD<br>USD                                       | action Type: All Types                                    | 0                   | ]                  |
| Tran<br>Orde                                                                       | 1011 N<br>1058 C<br>2020 P<br>section History<br>r ID #                       | IT PHARMA<br>AM HIS TECH-U<br>troShares UltraPro Short QQQ<br>r<br>Transaction                    | 9.020<br>9.002<br>1.000<br>1.120                                                                                                    | +0.002 (+7.69%)<br>-0.010 (-1.63%)<br>+0.200 (+2.45%)<br>ction Date #                 | -<br>8.310 J                      |            | 500<br>1,000<br>15<br>Work Name #                              | 1.000                     | Engury Period. P  | 61.000 - 6<br>0.000<br>nom 202405/21<br>Price \$                                                                   | 13 500 (+2700 00%)<br>3,388 000 (+98 01%)<br>0 (0.00%)<br>To 2024/06/2<br>Guantity                                                                 | HKD<br>USD<br>USD<br>1 Toes<br>\$ Currency \$           | action Type All Types                                     | 0<br>0<br>0         | ]<br>Amour         |
| Tran<br>Code<br>2020                                                               | 1011 N<br>1088 C<br>2000 P<br>saction History<br>r ID 0<br>0202155            | IT PHARMA<br>AM HS TECH-U<br>trodhares UltraPro Short QQQ<br>Transaction<br>Bity Order            | 9.220<br>2.000 8.220<br>Type \$ Tansa<br>2.2024                                                                                                    | +0.002 (+7.69%)<br>-0.010 (+1.69%)<br>+0.200 (+2.49%)<br>cton Date \$                 | -<br>8.310 I<br>Slock Code @      | 8.020      | 500<br>1,000<br>15<br>Titock Name &<br>NT PinAPMA              | 1.000<br>15               | Engury Percel II  | 61.000 - 6<br>0.000 - 6<br>0.000 - 6<br>0.000 - 6<br>0.000 - 6<br>0.000 - 6<br>0.000 - 6<br>0.000 - 6<br>0.000 - 6 | 13 500 (+2700 00%)<br>0,389 000 (+89 01%)<br>0 (0.00%)<br>Te 202406/2<br>Guantity                                                                  | HKD<br>USD<br>USD<br>1 Toms<br>\$ Currency \$<br>00 HKD | 882.882.00<br>0.00                                        | 0<br>0<br>~         | )<br>Amour<br>-96  |
| Tran<br>Code<br>2024                                                               | 0011 N<br>0058 C<br>0000 P<br>saction History<br>r ID #<br>0202155<br>0197238 | IT PHARMA<br>AM HS TECH-U<br>noShares UltraPro Short QQQ<br>Transaction<br>Buy Order<br>Sei Order | 19.021<br>0.002<br>1 0000 19.020<br>19.020<br>19.000<br>19.000<br>19.000<br>19.000<br>19.000<br>19.000<br>19.000<br>19.000<br>19.000<br>19.000<br>19.0000<br>19.00000<br>19.00000<br>19.00000<br>19.00000<br>19.00000<br>19.00000<br>19.000000<br>19.0000000000 | +0.002 (+7.69%)<br>-0.019 (+1.69%)<br>+0.200 (+2.49%)<br>ction Date @<br>%-20<br>%-17 | 8.310 8<br>Bisck Code ¢<br>Code ¢ | 8.320      | 500<br>1.000<br>15<br>IIIIock Name @<br>NT PHARMA<br>NT PHARMA | 000                       | Engary Periot. II | 0.001 =<br>61.000 -6<br>0.000<br>mm 202405/21<br>Prom 8<br>0.025<br>0.025                                          | 13 500 (+2700 00%)<br>0.080 000 (+80 01%)<br>0.(0.00%)<br>16 20240622<br>Guantity<br>1<br>1<br>1<br>1<br>1<br>1<br>1<br>1<br>1<br>1<br>1<br>1<br>1 | HKD<br>USD<br>USD<br>1                                  | 882,882.00<br>0.00<br>-                                   | 0<br>0<br>×         | Amour<br>-96.<br>0 |

 You can check the stocks held in your investment account on the "Portfolio"

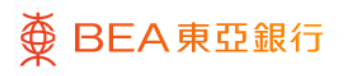

## BEA Online Stock Trading Platform – 9. Stock Quote

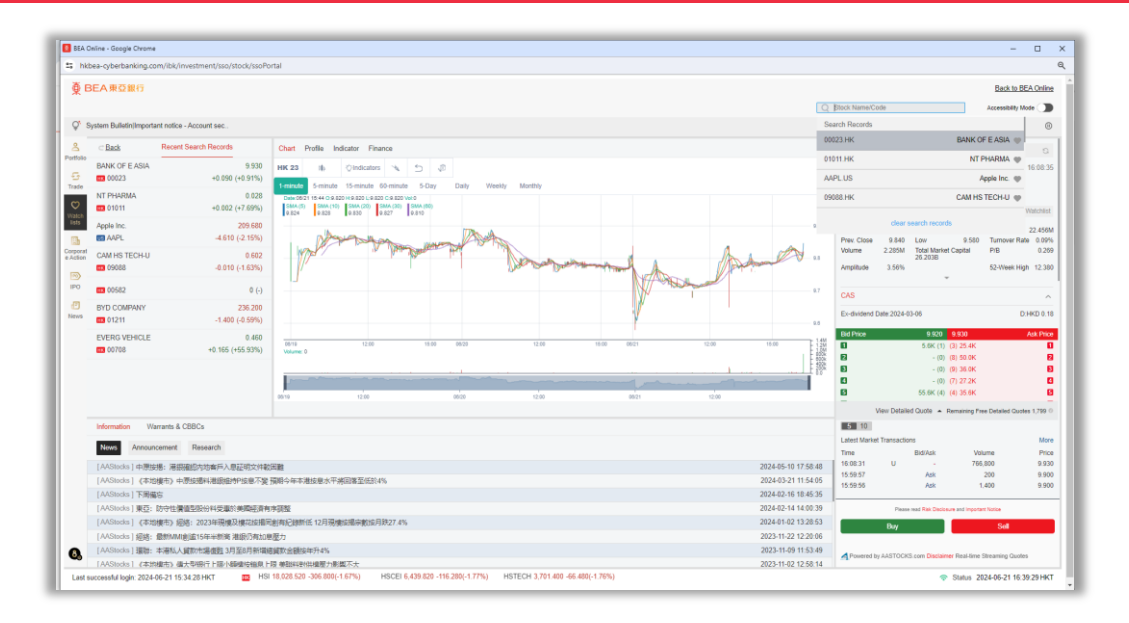

- Enter "stock name/code" to search for stocks
- Select the stock you want to enquire
- You can also click the "Heart" icon to add stocks to the "Select" group and track the stocks you are interested in

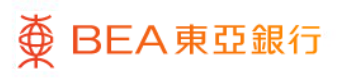

#### BEA Online Stock Trading Platform – 9. Stock Quote

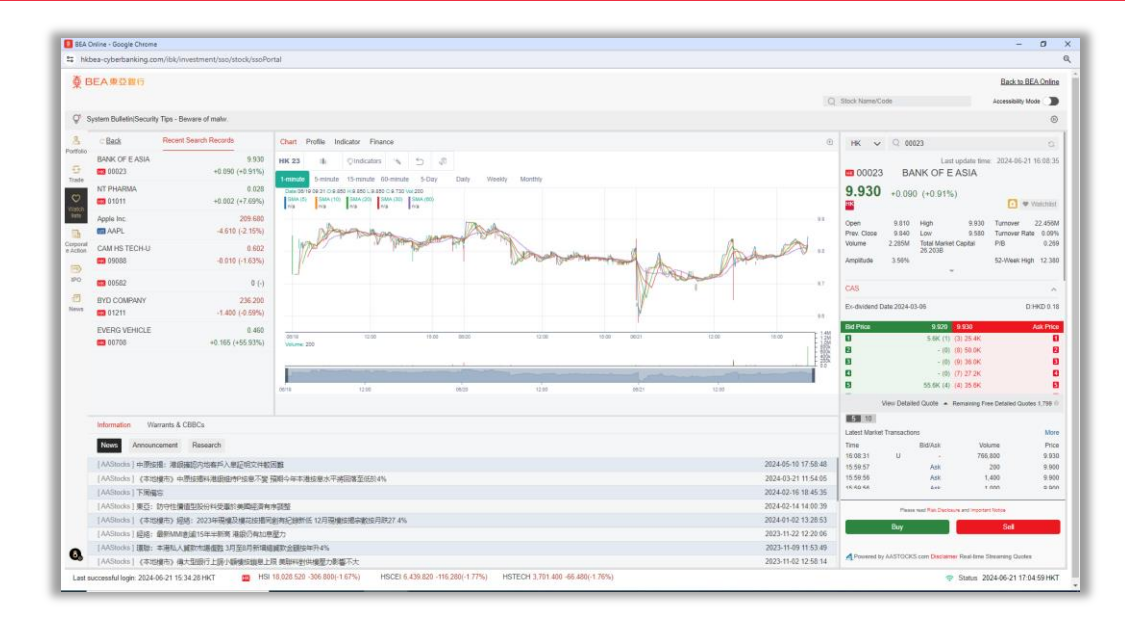

#### View detailed stock quotes

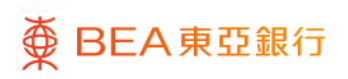

## BEA Online Stock Trading Platform – 9. Stock Quote

| 🚺 BEA C              | Inline - Google Chrom               |                                   |                                                |                                                                                                    |                                                                                                    |                    |                                                                     | - 🗆 X                                 |
|----------------------|-------------------------------------|-----------------------------------|------------------------------------------------|----------------------------------------------------------------------------------------------------|----------------------------------------------------------------------------------------------------|--------------------|---------------------------------------------------------------------|---------------------------------------|
| 😂 hki                | ea-cyberbanking.o                   | om/ibk/investment/sso/stock/ssoPc | rtal                                           |                                                                                                    |                                                                                                    |                    |                                                                     | e                                     |
| ∯ E                  | BEA東亞銀行                             |                                   |                                                |                                                                                                    |                                                                                                    | Q                  | Stock Name/Code                                                     | Back to BEA Online Accessibility Mode |
| Q* 5                 | ystem Bulletin(Securi               | ty Tips - Beware of fake          |                                                |                                                                                                    |                                                                                                    |                    |                                                                     | 0                                     |
| 8                    | ⊂ <u>Back</u>                       | Recent Search Records             | Chart Profile Finance                          |                                                                                                    |                                                                                                    | 0                  | US 🗸 Q AAPL                                                         | 0                                     |
| G                    | Apple Inc.                          | AAPL -6.990 (-3.23%) P/E          | Main Indicators                                | 34.039 Issued Capital                                                                                                    | 15.334B Dividend Yield                                                                                                    | 0.01%              | Last update tim<br>AAPL Apple Inc.                                  | ne: 2024-06-21 16:08:35               |
| <b>S</b>             | BANK OF E ASIA<br>00023             | 9.930<br>+0.090 (+0.91%)          | EPS<br>Operating Income<br>Net Profit          | 6.160(USD) PIB<br>27.9B NAV<br>23.634B                                                                                                    | 54.098 Revenue (Year on Year)<br>3.878(USD) Total Market Value                                                                                 | 0.30%<br>3215.2508 | 209.680 -6.990 (-3.23%)                                             | 🖸 🗢 Watchlist                         |
| ista<br>Eta          | NT PHARMA                           | 0.028 +0.002 (+7.69%)             | Industry<br>Hardware                           |                                                                                                    |                                                                                                    |                    | Open 213.930 High 214.240<br>Prev. Close 209.680 Low 208.850        | Tumover -<br>Tumover Rate 0.55%       |
| Corporat<br>e Action | CAM HS TECH-U                       | 0.602<br>-0.010 (-1.63%)          | Company introduction                           |                                                                                                    |                                                                                                    |                    | Volume 86.172M Total Mariat Capital<br>3215.2508<br>Amplitude 2.52% | PIB 53.871<br>52-Week High 220.200    |
| IPO                  | 00582                               | 0 (-)                             | Company Name<br>Chairman                       | Apple Inc.<br>Dr. Wanda M. Austin                                                                                                    |                                                                                                    | CAS                |                                                                     |                                       |
| 1 News               | BYD COMPANY<br>BYD COMPANY<br>01211 | 236.200<br>-1.400 (-0.59%)        | Listing Date<br>Listing Price<br>Issued Shares |                                                                                                    | Ex-dividend Date:2024-05-10                                                                                                    | USD 0.25           |                                                                     |                                       |
|                      | EVERG VEHICLE<br>00708              | 0.460<br>+0.165 (+55.53%)         | Busness                                        | Apple is among the singest comparises in the word, with a totaid port<br>(Phone makes up a najority of the firm sales, and Apple's other prod<br>expansive software ecosystem. Apple has progressively worked to as<br>firm designs its own software and semiconductors while working with<br>half of Apple's sales come directly through its Tagship stores, with a n | Bid Price         208,0000         208,9200           1         21.0 (-1)         (-1) 173.0           View Detailed Quote         Remaining F | Ask Price          |                                                                     |                                       |
|                      |                                     |                                   | Major Shareholders                             |                                                                                                    |                                                                                                    |                    |                                                                     |                                       |
|                      |                                     |                                   | Shareholder Name \$                            | Shareholding ¢                                                                                                    | Shareholding Ratio &                                                                                                    |                    | Latest Market Transactions<br>Time Bid/Ask W                        | olume Price                           |
|                      | Information<br>News Annour          | coment Research                   |                                                |                                                                                                    |                                                                                                    |                    |                                                                     |                                       |
|                      |                                     |                                   |                                                |                                                                                                    |                                                                                                    |                    | No Data<br>Bid Broker Code                                          | Ask Broker Code                       |
|                      |                                     |                                   |                                                |                                                                                                    |                                                                                                    |                    | Please read Risk Disclosure and Import                              | tert Notice<br>Soll                   |
| 6,                   |                                     |                                   |                                                | ing solid                                                                                                    |                                                                                                    |                    | Powered by AASTOCKS com Disclaimer Real-lime                        | a Streaming Guotes                    |
| Last s               | uccessful login: 2024               | 06-21 15:34:28 HKT 📰 DJI          | 39,134.760 +299.900(+0.77%)                    | DOIC 17,721.587 -140.645(-0.79%)                                                                                                    |                                                                                                    |                    | 🗢 Status 2                                                          | 2024-06-21 16:40:15 HKT               |

 View stock information in "Profile" and "Finance", such as main indicators, company introduction, company directors, financial information, etc.

# BEA Online Stock Trading Platform – 10.News

| BEA Online - Google Chrome                              |                                                                                                    |                                                                                                    | - 🗆 X                          |  |  |  |  |  |  |  |
|---------------------------------------------------------|----------------------------------------------------------------------------------------------------|----------------------------------------------------------------------------------------------------|--------------------------------|--|--|--|--|--|--|--|
| t hkbea-cyberbanking.com/ibk/investme                   | ent/sso/stock/ssoPortal                                                                                                    |                                                                                                    | e,                             |  |  |  |  |  |  |  |
| <b>● BEA東亞銀行</b>                                        |                                                                                                    |                                                                                                    | Back to BEA Online             |  |  |  |  |  |  |  |
|                                                         |                                                                                                    | Q Stock Name/Code                                                                                   | Accessibility Mode 🌒           |  |  |  |  |  |  |  |
| Q <sup>4</sup> System Bulletin(Important notice - Accou | nt sec                                                                                                    |                                                                                                    | •                              |  |  |  |  |  |  |  |
| 8                                                       | News Overview Viatchist                                                                                                    |                                                                                                    |                                |  |  |  |  |  |  |  |
| 5                                                       | (全日透報)五大升幅ETF X I 二南方信料 (07552 HK) 353.5%居<br>首                                                                                                    |                                                                                                    |                                |  |  |  |  |  |  |  |
| Trade                                                   | 2024-06-21 16:30:01                                                                                                    | 《全日速報》五大升幅ETFXI二南方恒科(07552.HK)漲3.5%居首                                                               |                                |  |  |  |  |  |  |  |
| Watch                                                   | (全日達報) 伝道数305紀: 低生料技術動数66紀 農業数道2% T C<br>L電子創新商 成交明旺                                                                                                    | 2024-06-21 16.30.01 [AAStecks] 🖈 Save Small Standard Large                                          |                                |  |  |  |  |  |  |  |
| Comment .                                               | 2024-06-21 10:12:01                                                                                                    | X I二歳方行料(07552.HK) 松5.865県元 升 3.5%; F I二歳方躍指(07588.HK) 松4.296県元 升 3.1%; F I二書夏納一百(07522.HK) 松0.865県 |                                |  |  |  |  |  |  |  |
| e Action                                                | 傳飛達型控制屏 字蛇脱霸:企業開設數論防洗功能                                                                                                    | 元.升3.0%; FI二南方納損(07568.HK) 收5.745陽元.升3.0%; FI二南方恆指(07500.HK) 收5.165陽元.升2.9% ~ 阿思達克討經新聞 網址:          |                                |  |  |  |  |  |  |  |
| IPO                                                     | 2024-06-21 16:11:53                                                                                                    | www.aastocks.com                                                                                    |                                |  |  |  |  |  |  |  |
|                                                         | 中国銀行(00998.HK)成立金融市港深圳中心 探索跨境金融繁務                                                                                                    |                                                                                                    |                                |  |  |  |  |  |  |  |
|                                                         |                                                                                                    |                                                                                                    |                                |  |  |  |  |  |  |  |
|                                                         | 2024-06-21 16:11:19                                                                                                    |                                                                                                    |                                |  |  |  |  |  |  |  |
|                                                         | (12:12) E7:22(0月22)(2007)(12:120-22(0))(2007)(10-22(0))(2007)(10-22(0))(2007)(10-22(0))(2007)(10-22(0))(2007)(10-22(0))(2007)(10-22(0))(2007)(10-22(0))(2007)(10-22(0))(2007)(10-22(0))(2007)(10-22(0))(2007)(10-22(0))(2007)(10-22(0))(10-22(0)) |                                                                                                    |                                |  |  |  |  |  |  |  |
|                                                         | 2024-06-21 16:11:04                                                                                                    |                                                                                                    |                                |  |  |  |  |  |  |  |
|                                                         | (思慮) 中原始市現地理動CCL設現時0.79%至143.38起動14現新<br>任                                                                                                    |                                                                                                    |                                |  |  |  |  |  |  |  |
|                                                         | 2024-05-21 15:08:50                                                                                                    |                                                                                                    |                                |  |  |  |  |  |  |  |
|                                                         | 掉到週程(09961.HK)及始現鄉軍導入同型要通統大模型                                                                                                    |                                                                                                    |                                |  |  |  |  |  |  |  |
|                                                         |                                                                                                    |                                                                                                    |                                |  |  |  |  |  |  |  |
|                                                         | 2024-06-21 16:06:57                                                                                                    |                                                                                                    |                                |  |  |  |  |  |  |  |
|                                                         | (港場)电台地域下间二次第19回用度加入地域523.8萬元月内蒙留<br>15份                                                                                                    |                                                                                                    |                                |  |  |  |  |  |  |  |
|                                                         | 2024-06-21 16:06:00                                                                                                    |                                                                                                    |                                |  |  |  |  |  |  |  |
| 0.                                                      | (編成)後國6月報總統PMI行團9至43.4 服務裁PMI9至53.5 同语<br>預期                                                                                                    |                                                                                                    |                                |  |  |  |  |  |  |  |
| Last successful login: 2024-06-21 15:34:28 H            | KT 🖀 SH 1 2,998.140 -7.300(-0.24%) SH 300 3                                                                                                    | .495 620 -7.660(-0.22%) SZ 399001 9.064.840 -4.010(-0.04%)                                          | Status 2024-06-21 16:30:32 HKT |  |  |  |  |  |  |  |
|                                                         |                                                                                                    |                                                                                                    |                                |  |  |  |  |  |  |  |

 Select "News" to view the latest market information and company news

1

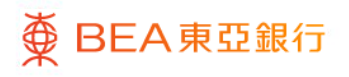

# BEA Online Stock Trading Platform – 11.Settings

| BEA Online - Google Chrome                         |                                                                                                    |                                                                                                    |                                 |                   |                                                |                                  |                  |                                                              | -                                    | • ×        |
|----------------------------------------------------|----------------------------------------------------------------------------------------------------|----------------------------------------------------------------------------------------------------|---------------------------------|-------------------|------------------------------------------------|----------------------------------|------------------|--------------------------------------------------------------|--------------------------------------|------------|
| Shkbea-cyberbanking.com/ibic/investment/sso        | /stock/ssoPortal                                                                                                    |                                                                                                    |                                 |                   |                                                |                                  |                  |                                                              |                                      | e,         |
| ● BEA東豆銀行                                          |                                                                                                    |                                                                                                    |                                 |                   |                                                |                                  |                  |                                                              | Back to BE                           | A Online   |
|                                                    |                                                                                                    |                                                                                                    |                                 |                   |                                                |                                  | C Stock Name/Cod | ie                                                           | Accessibility Mo                     |            |
| Q* System Bulletin/Important notice - Account sec. |                                                                                                    |                                                                                                    |                                 |                   |                                                |                                  |                  |                                                              |                                      | •          |
| Portfolio Portfolio Watchlist                      |                                                                                                    | Provend ty Add TOCIDI one Castering     Provend ty Add TOCIDI one Castering     Provend ty Add TOCIDI one Castering     Provend ty Add TOCIDI one Castering     Provend ty Add TOCIDI one Castering     Provend ty Add TOCIDI one Castering     Provend ty Add TOCIDI one Castering |                                 |                   |                                                |                                  |                  | o Value Today's L<br>3 0.00                                  | nrealized P/L                        | 0          |
| Trate AI HK US SH SZ ≡                             |                                                                                                    |                                                                                                    |                                 |                   |                                                |                                  | Decking Line     | allowd Dill (HVD Earstrahant)                                |                                      |            |
| Stock Code  Stock Name  Stock Name  NT PHARMA      | Price © Change % © Bid © Ask © Quantity © Ave<br>0.028 +0.002 (+7.69%) - 500                                                       | ailable Qty \$                                                                                                    | Market Value & Avera<br>14.00   | ge Uni ¢<br>0.001 | Unrealized P/L ¢ Cu<br>+13.500 (+2700.00%) HKD | Today's Turnover ©<br>882,882.00 | +3,190.2         | 1 (60.00%)                                                   |                                      |            |
| lists 09088 CAM HS TECH-U                          | 0.602 -0.010 (-1.63%) - 1,000                                                                                                    | 1,000                                                                                                    | 602.00                          | 61.000 -          | 60,398.000 (-99.01%) USD                       | 0.00                             | нк 🗸             | Q 00023                                                      |                                      | 0          |
| Coporat<br>e Action                                | a <u>Battan</u> 40,200 (+2,40%) 8,310 8,320 15<br>Settings                                                                         | 15                                                                                                    | 124.80                          | 0.000             | 0(0.00%) USD                                   |                                  | <b>00023</b>     | Last update<br>BANK OF E ASI                                 | time: 2024-06-21                     | 16:08:34   |
| Price Change Colour                                | Terms of service and Disclaimer                                                                                                    | >                                                                                                    |                                 |                   |                                                |                                  | 9.930            | +0.090 (+0.91%)                                              | •                                    | Watchlist  |
| Saved News                                         | Privacy Policy Statement                                                                                                    | >                                                                                                    |                                 |                   |                                                |                                  | CAS<br>Did Dice  | 9 570 9 570                                                  |                                      | Ark Dites  |
| Calculator                                         | Personal Information Collection (Customers) Statement                                                                              | >                                                                                                    |                                 |                   | 0.000                                          | 0.0                              |                  | 5.6K (1) (3) 25.<br>- (0) (8) 50.                            | ik<br>K                              | 0          |
| O e-forms                                          | FAQ for BEA SmarTrade and BEA Online Stock Trading platform                                                                        | >                                                                                                    | ntity & Filled Quantity & 500 0 | Unfilled Quantil  | ty    Averag   Status                          | Order Type \$                    |                  | - (0) (7) 27.<br>55.6K (4) (4) 35.                           | 2K<br>26K                            | 0          |
| Important Information                              | Security Tips                                                                                                    | >                                                                                                    |                                 |                   |                                                |                                  | V                | ew Detailed Quote 🍝 Remainin                                 | g Free Detailed Quote                | IS 1,799 O |
| Contact Us                                         |                                                                                                    |                                                                                                    |                                 |                   |                                                |                                  | 5 10             | e                                                            | dan Orden                            |            |
|                                                    | Acknowledgement of Consent under HKIDR, OTCR and FINI                                                                              | >                                                                                                    |                                 |                   |                                                |                                  | Price(HKD)       | -                                                            | 9.930                                | + @        |
| <b>O</b> 149 (maxi)                                | Application for Northbound Trading under Shanghai-Hong Kong Stock Connect and<br>Shanzhen-Hong Kong Stock Connect Trading Services | >                                                                                                    |                                 |                   |                                                |                                  | Quantity         |                                                              | 200                                  | + 🕰        |
|                                                    | W-8BEN (Individual) and Agreement for Market Data Display Service                                                                  | >                                                                                                    |                                 |                   |                                                |                                  | Please read Re   | k Disclosure and Important Notice "The own decision"<br>Bury | bove order instruction is be<br>Sell | Jand on my |
| 0                                                  | Bank Charges (SupremeGold)                                                                                                    | >                                                                                                    |                                 |                   |                                                |                                  | Powered by       | AASTOCKS.com Disclaimer Real                                 | time Streaming Quote                 |            |
| Last successful login: 2024-06-21 15:34:28 HKT     | HSI 18,028.520 -306.800(-1.67%) HSCEI 6,439.820 -116.280(-1.77%)                                                                   | HSTECH                                                                                                    | 3,701.400 -66.480(-1.76%)       |                   |                                                |                                  |                  | 💎 Statu                                                      | 2024-06-21 16:3                      | 8.45 HKT   |

- Select the "Settings" icon in the lower left corner
- You can change settings such as "Price Alerts" and "Price Change Colour" according to your personal preferences on "Settings"

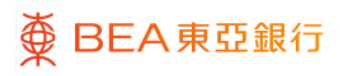

# BEA Online Stock Trading Platform – 12. Important Information

| 🚺 BEA               | Online - Google C                                                                                                    | hrome                                        |                                                                                                    |                                                 |                                                |                                 |                                                                               |                                            |                                                                     |                      |                          |                                              | - 0                    | ×  |  |
|---------------------|----------------------------------------------------------------------------------------------------|----------------------------------------------|----------------------------------------------------------------------------------------------------|-------------------------------------------------|------------------------------------------------|---------------------------------|-------------------------------------------------------------------------------|--------------------------------------------|---------------------------------------------------------------------|----------------------|--------------------------|----------------------------------------------|------------------------|----|--|
| tt h                | kbea-cyberbank                                                                                                    | ing.com/ibk/investment/ssc                   | o/stock/ssoPortal                                                                                                 |                                                 |                                                |                                 |                                                                               |                                            |                                                                     |                      |                          |                                              |                        | Q, |  |
| ğ                   | BEA東亞銀                                                                                                    | f                                            |                                                                                                    |                                                 |                                                |                                 |                                                                               |                                            |                                                                     |                      |                          | Ba                                           | ck to BEA Online       | 1  |  |
|                     |                                                                                                    |                                              |                                                                                                    |                                                 |                                                |                                 |                                                                               |                                            | (                                                                   | Stock Name/Cod       | le .                     | Acces                                        | sibility Mode 🇊        | 18 |  |
| Q.                  | System Bulletin/In                                                                                                    | mportant notice - Account sec.               |                                                                                                    |                                                 |                                                |                                 |                                                                               |                                            |                                                                     |                      |                          |                                              |                        |    |  |
| A<br>Portfolio      | Portfolio Wat                                                                                                    | tchiist                                      |                                                                                                    |                                                 |                                                | A Powered by AAS                | apdate (ime:())<br>2024-06-21 08 18:00)<br>1 minutes                          | G Total Portfolio<br>(HKD)<br>5,665.2      | Value<br>3                                                          | Today's Unrealized F | nL G                     | 1                                            |                        |    |  |
| Trade               | All HK US SH SZ ≡           Stock Code ¢         Stock Name ¢           Image: Stock Code ↓         Stock Name ¢           Image: Stock Code ↓         Stock Name ¢ |                                              | Price © Change % © 0.022 +0.002 (+7.69%)                                                                          | Available City \$                               | Market Value & Average Uni &<br>14.00 0.001 +1 |                                 | Unrealized P/L & Cu & Today's Turnover &<br>13.500 (+2700.00%) HKD 882,882.00 |                                            | Tod: Position Unrealized P/L (HKD Equivalent)<br>+3,190.21 (60.00%) |                      |                          |                                              |                        |    |  |
| ists                | 09088<br>09088                                                                                                    | CAM HS TECH-U<br>ProShares UltraPre Short QQ | 0.602 -0.010 (-1.63%)<br>Q Date: 8.320 +0.200 (+2.46%)                                                            | 8.310 8.320 15                                  | 1,000                                          | 602.00<br>124.80                | 61.000                                                                        | -50,398.000 (-99.01%) USD<br>0 (0.00%) USD | 0.00                                                                | HK 🗸                 | Q 00023                  |                                              | G                      | 1  |  |
| Corpora<br>e Action | O Price Cha                                                                                                    | ange Colour                                  | Settings                                                                                                    |                                                 |                                                |                                 |                                                                               |                                            |                                                                     | 00023<br>9.930       | BANK OF                  | est update time: 202                         | 1-06-21 16:08:34       |    |  |
| 10                  | Saved Ne                                                                                                    | 54/5                                         | terms of service and Lisclamer                                                                                    | ,                                               |                                                |                                 |                                                                               |                                            | CAS                                                                 |                      | ,                        | ^                                            |                        |    |  |
| News                | Price Aler                                                                                                    | rts                                          | Privacy Policy Statement                                                                                          |                                                 | >                                              |                                 |                                                                               |                                            |                                                                     | Bid Price            | 9.92                     | 9.930                                        | Ask Price              | U  |  |
|                     | Calculato                                                                                                    | e                                            | Personal Information Collection (Customers) Statement FAQ for BEA SmarTrade and BEA Online Stock Trading platform |                                                 |                                                | Al                              |                                                                               | Submitted O Fully Filled                   | O Cancelled                                                         | 0<br>0<br>0          | 5.6K (<br>- (<br>- (     | 1) (3) 25.4K<br>0) (8) 50.0K<br>0) (9) 36.0K | 9<br>8                 |    |  |
|                     | O e-Forms                                                                                                    |                                              |                                                                                                    |                                                 |                                                | ntity & Filled Quantity & 500 0 | Unfilled Quantity                                                             | ity   Averag  Status                       | Order Type &<br>Session Order                                       | 8                    | - (<br>55.6K (           | 0) (7) 27.2K<br>4) (4) 35.6K                 | 8                      |    |  |
|                     |                                                                                                    | t Information                                | Security Tips                                                                                                    |                                                 | >                                              |                                 |                                                                               |                                            |                                                                     | Vi                   | ew Detailed Quote        | <ul> <li>Remaining Free Detail</li> </ul>    | ed Quoles 1,799 O      |    |  |
|                     | O Contact L                                                                                                    | la                                           | Acknowledgement of Consent under HR                                                                               | KIDR, OTCR and FINI                             | >                                              |                                 |                                                                               |                                            |                                                                     | Order Type           |                          | Session Order                                | ~                      |    |  |
|                     | App Version                                                                                                    |                                              | Application for Northbound Trading und<br>Shorthon Hone Kons Stock Connect T                                      | t and                                           |                                                |                                 |                                                                               |                                            | Price(HKD)<br>Quantity                                              |                      | 9,930                    | + @                                          | I                      |    |  |
|                     |                                                                                                    |                                              | Stenzheit-Hong Kong Stock Connect I                                                                               | rading bervices                                 |                                                |                                 |                                                                               |                                            |                                                                     | Please read Rid      | Disclosure and Important | Volume "The above order inst                 | Auction is based on my | 1  |  |
|                     |                                                                                                    |                                              | W-BBEN (Individual) and Agreement for                                                                             | >                                               |                                                |                                 |                                                                               |                                            |                                                                     | Buy                  | 8                        | of                                           |                        |    |  |
| 0,                  |                                                                                                    |                                              | Bank Charges (SupremeGold)                                                                                        |                                                 | >                                              |                                 |                                                                               |                                            |                                                                     | Powered by           | AASTOCKS.com Disc        | <mark>laimer</mark> Real-fime Stream         | ing Quotes             |    |  |
| Last                | successful login:                                                                                                    | 2024-06-21 15:34:28 HKT                      | HSI 18,028.520 -306.800(-1.67%                                                                                    | <ol> <li>HSCEI 6,439.820 -116.280(-1</li> </ol> | .77%) HSTECH                                   | 3,701.400 -66.480(-1.76%)       |                                                                               | - 11 - 21 - 10 - 2                         |                                                                     |                      |                          | Status 2024-06-                              | 21 16:38:45 HKT        |    |  |

 You can check important information such as terms and conditions, FAQs, security tips and bank charges on "Important Information".

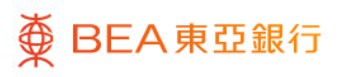